# Canon

# imageRUNNER ADVANCE C2230/C2220 C2218F-V

# 実物大デモンストレーションツール

### Contents

| 操作パネルについて    | 2  |
|--------------|----|
| ユーザーインターフェイス | 4  |
| メニュー         | 6  |
| コピー          | 10 |
| ファクス         | 12 |
| スキャンして送信     | 16 |
| アドレス帳        | 18 |
| 文書の電子化       | 20 |
| スキャンして保存     | 24 |
| 保存ファイルの利用    | 26 |
| 設定/登録        | 28 |

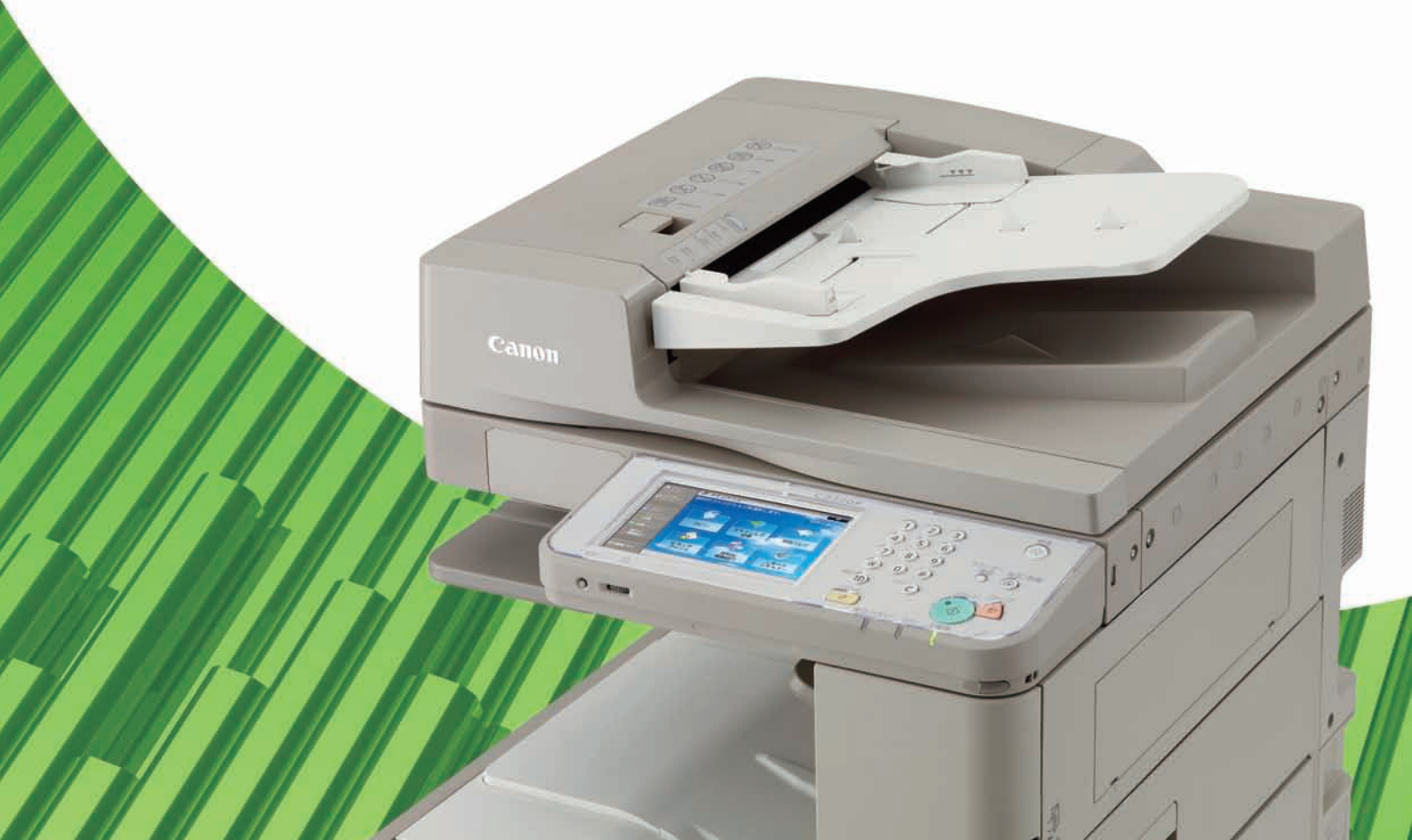

# 操作パネルについて

## 操作パネルの各部名称

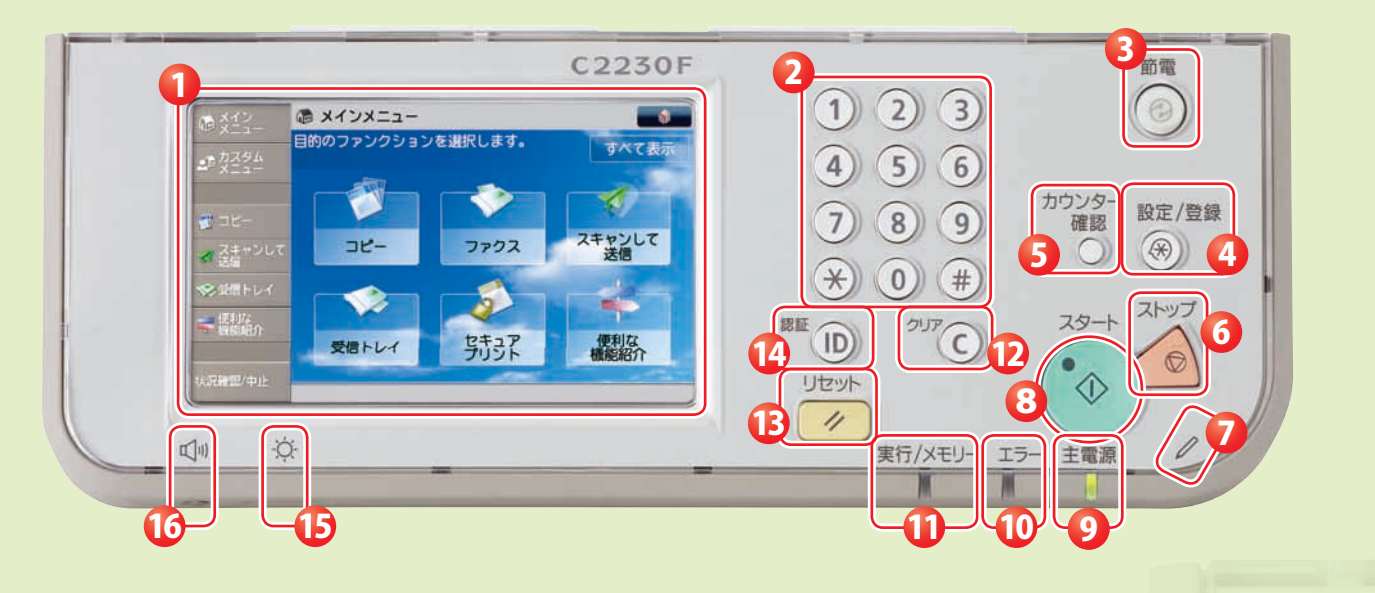

タッチパネルディスプレー 各機能の設定画面が表示されます。 初期設定では6個のファンクションキーと 4個のショートカットキーが表示されます。

🕗 テンキー 数値を入力するときに押します。

### 節電キー

本製品をスリープ状態にしたり、スリープ 状態を解除したりするときに押します。 本製品がスリープ状態に入るとボタンが点 灯し、スリープ状態が解除されると消灯し ます。

4 設定/登録キー

各種の登録や機能の設定をするときに押し ます。

### 5 カウンター確認キー

タッチパネルディスプレーにコピーやプリ ントの総枚数を表示するときに押します。

### 6 ストップキー

読み込みジョブ、コピージョブ、ファクス ジョブ(読み込みのみ)などの進行中の動作 を止めるときに押します。

- 7 操作ペン タッチパネルディスプレーを操作するとき に使用します。
- 8 スタートキー 動作(読み込み)を開始するときに押します。

### **シ** 主電源ランプ

本体主電源が入っているときは点灯、入っ ていないときは消灯しています。

10 エラーランプ

本製品にトラブルが発生したときに点滅ま たは点灯します。点滅の場合はタッチパネ ルディスプレーに表示されるメッセージに 従ってトラブルの対処をしてください。 エラーランプが赤色に点灯し続ける場合は 担当サービスへ連絡してください。

### 1 実行/メモリーランプ

本製品が動作中は緑色に点滅します。待機 中のジョブやメモリー受信文書があるとき は緑色に点灯します。

### 12 クリアキー

入力した数字や文字を取り消すときに押し ます。

#### 🚯 リセットキー

設定したモードを標準モードに戻すときに 押します。

#### 10(認証)キー

部門別ID管理やSSO-Hなどのログイン サービスを使用している場合、ログイン/ ログアウトするときに押します。

15 輝度調整ダイヤル 画面の明るさを調整します。

### 16 音量調整キー

ファクス送信・受信のアラーム音量や通信 音量などの調整画面を表示させたいときに 押します。

-

## 7インチ 大型液晶タッチパネルの採用

従来機で採用されていた5.7インチのVGA (640 x 480)フルカラー液晶タッチパネルを、 7インチのWVGA (800 x 480)フルカラー液晶タッチパネルに刷新。 小規模オフィスでも場所をとらず快適に操作できるようさらなる工夫を凝らしています。

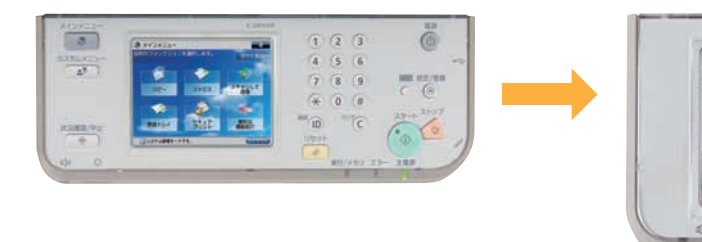

# 操作パネルにチルト機構を採用

操作部は、9度と55度の2段階に角度変更が可能なため、見やすさと使いやすさが向上しています。 独自性を追求しながらも、imageRUNNER ADVANCEシリーズ全体で操作の一貫性を実現します。

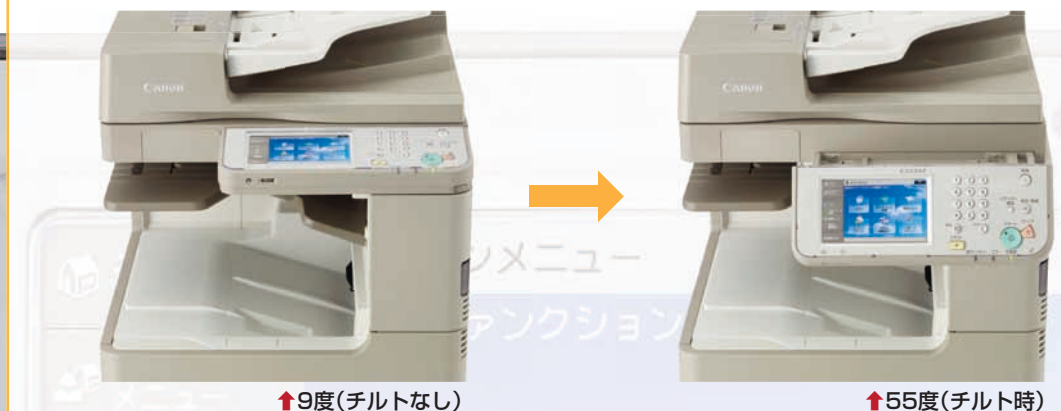

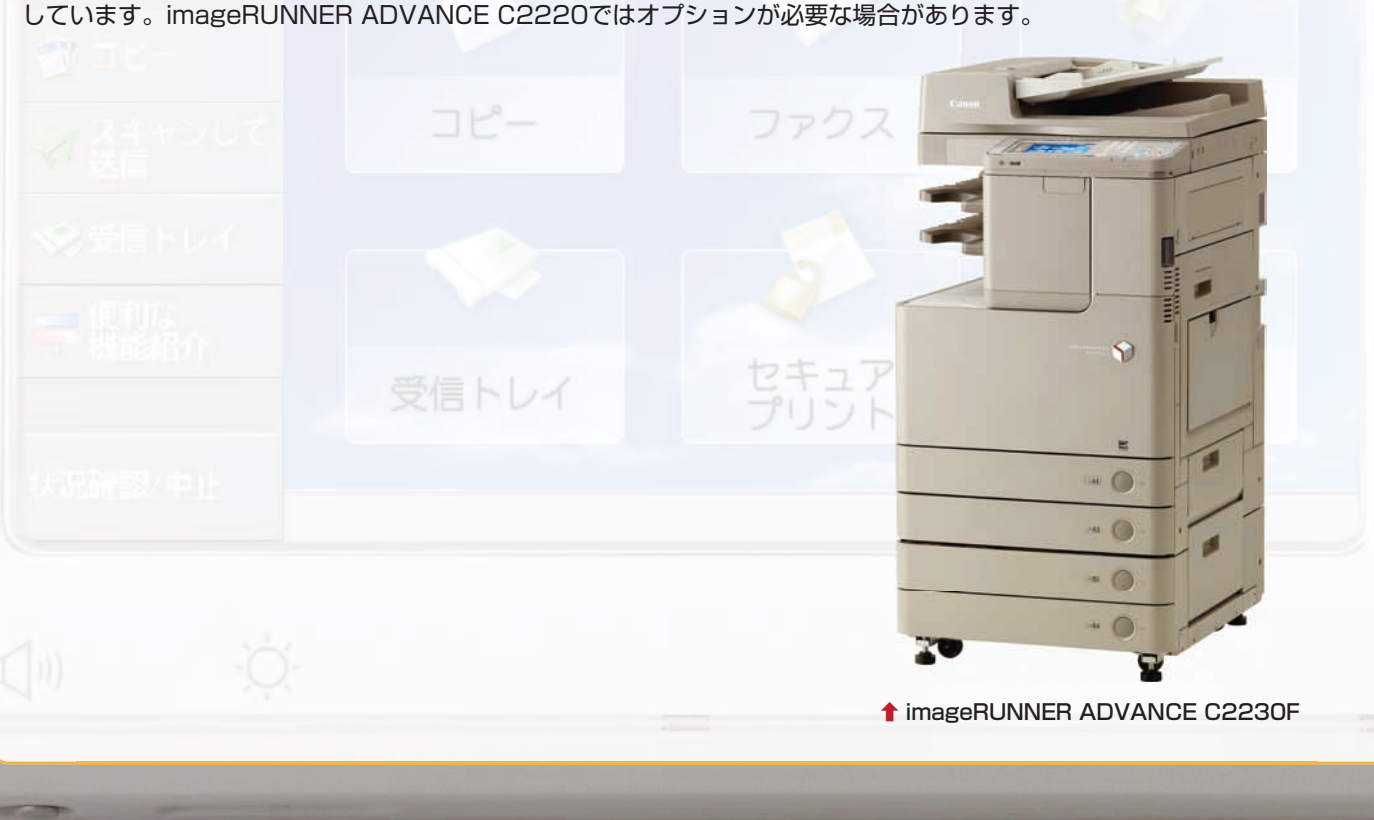

imageRUNNER ADVANCE C2230/C2220/C2218F-V 実物大デモンストレーションツール

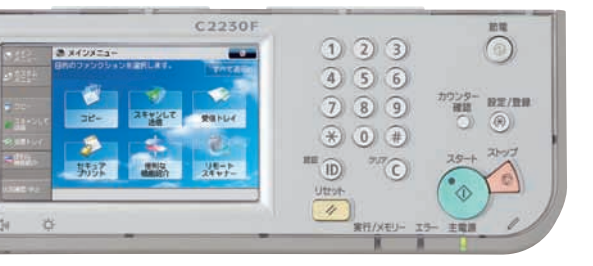

◆55度(チルト時)

この[実物大デモンストレーションツール]は、imageRUNNER ADVANCE C2230/C2220/C2218F-Vの機能で説明

# ユーザーインターフェイス 操作パネルについて

# 🌑 1つの画面から目的の機能にアクセス

メインメニューから、使いたい機能に簡単にアクセスすることができます。

また、分かりやすい名称で「何ができる」かがすぐに分かります。

#### imageRUNNER ADVANCE C2230/C2220/ 従来の操作画面は… C2218F-V のインターフェイスは… ● 5.7インチのVGAフルカラー液晶タッチパネル ● 液晶タッチパネルが7インチに拡大 ●「メインメニュー」、「カスタムメニュー」、「状況確認/中止」 ●「メインメニュー」、「カスタムメニュー」、「状況確認/中止」 キーはハードキーを採用 キーはタッチパネル内のソフトキー化で操作性アップ タッチパネル画面左部にショートカットボタンを配置。 最大4つまで表示可能 C2230F 1 2 3 123 . 4 (5 6 4 5 6 27 7 8 9 789 \* 0 # \* 0 # -EE D 200 C ID III OTTO 1427 状況離盟/中止 ④ リモートスキャナー リセット 実行/メモリ エ 1 1 H H メインメニューにすべての機能を表示させることにより、使いたい機能へアクセスしやすくなっています。 ジョブ風想 80-171-1 100-171-1 à セキュアプリント 100 % 自動用紙用紙用紙用紙用紙 887-17 HF(828) スモ ワンタッチ 新聞に入力 23/5 仕上げ 両面 素菜 原稿の機械 ------@ x-'ンXニュー アンクションを追択します。 前のファンクションを 1 <設定/登録のショートカット> 設定する項目を選択します。 スキャンして 送信 ファクス コピー -10 58778\* SATUR 3 設定/登録のショートカット 開始の設定 3 38-5 3792 セキュアプリント 便利な 機能紹介 受信トレイ 2 25+ JLT Ũ リモート スキャンして保存 保存ファイルの利用 利用する受信ファイルの場所を満分します。 גפראגרפר 💽 גפראגאפע 🛐 R. \*\*\* 🍠 メモリーメディア キットワーク ダメモリーメディア анария ласан 1971-рассинали 1971-рассинали 1971-ра

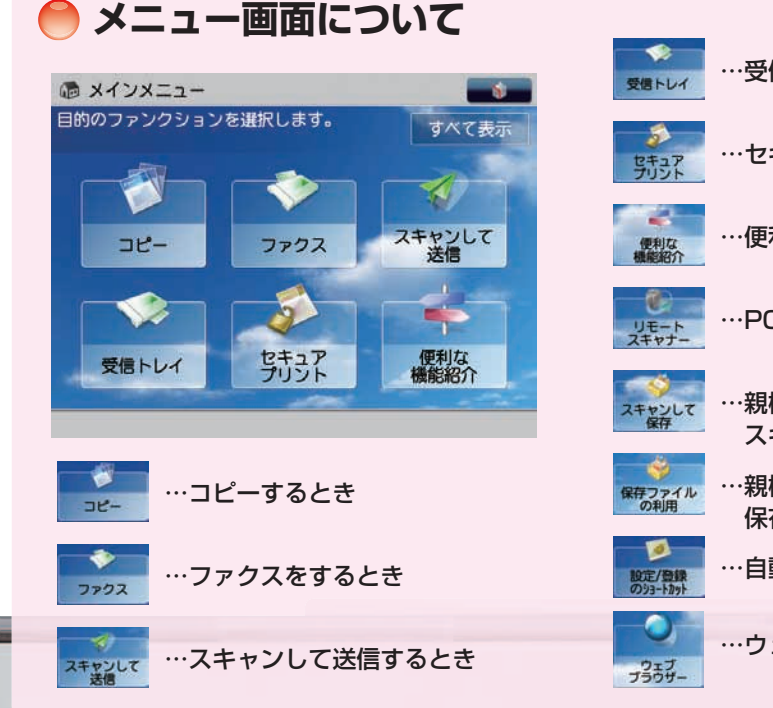

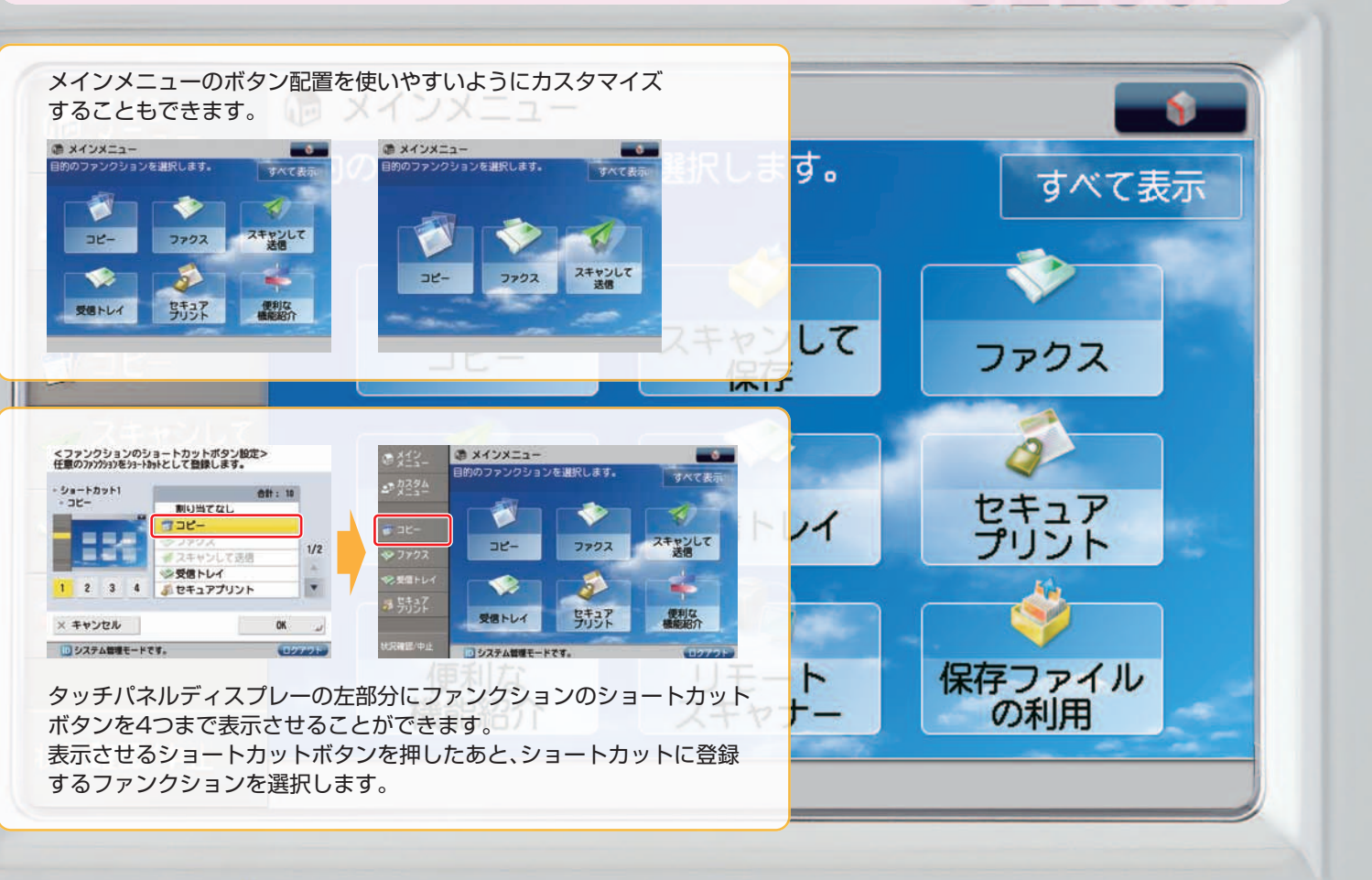

-Q

(1)

imageRUNNER ADVANCE C2230/C2220/C2218F-V 実物大デモンストレーションツール

…受信したファクスを確認するとき

…セキュアプリントするとき

·便利な機能紹介を確認するとき

…PC からスキャンするとき

…親機のアドバンスドボックスや USB メモリーに スキャンした文書を保存するとき

…親機のアドバンスドボックスや USB メモリーに 保存されているファイルを利用するとき

·自動階調補正や用紙の設定を行うとき

…ウェブブラウザーを利用するとき

6479F

× キャンセル

システム管理モードです。

-

× キャンセル

⊐ピ–

受信トレイ

システム管理モードです。

ゴールド

パステル

00-

# メニュー メインメニューのカスタマイズ

表示するボタンの数や背景の変更、ファンクションのショートカット(ボタン)の表示など、使いやすいようにメインメ ニュー画面の表示をカスタマイズすることができます。 🥚 メインメニュー画面の ▶メインメニュー画面の変更のしかた 設定について Example メインメニューのボタン表示を3つのボタンに変更する場合 ● メインメニュー メインメニューの ボタン表示設定 メインメニューのボタン表示を変更する ファンクションの シヨートカットボタン設定 C. メインメニューの 背景設定 @ メインメニュー <メインメニューのボタン表示設定> ず タyのレ(アクトと割り付けるファンクショ)を設定できます。 <メインメニューのボタン表示設定> ずうのレ(アウトと割り付けるファンウションを設定できます。 שצ-メインメニューの その他の設定 6479F 合計: 10 6479F ファンクション 合計: 10 メインメニューの ポタン表示設定 ファンクション シスキャンして保存 1 シファクス マンクションの **200** オスキャンして送信 メインメニューの 背景設定 1/2 学見信トレイ # スキャンして送信 ↓ セキュアプリント ■ 便利な機能紹介 ※受信トレイ 多 セキュアプリント メインメニューの
その他の設定 受信トレイ セキュアプリント 1/3 . . 1/3 . . -人堂白を 学堂白を ■空白を 追加 ▲上へ移動 ▼下へ移動 システム管理モードです。 受信トレイ × キャンセル 0K \_/ × キャンセル OK .... システム管理モードです 0 システム管理モードです。 ロシステム管理モードです。 STATISTICS. STORAGE ST ● を押し、 [◀][▶]を押してボタン3つの 機能を選択し、[上へ移動] [下へ移動] [メインメニューのボタン表示設定] を押してボタンの表示位置を設定する レイアウトを選択する を押す ※表示するボタンの数は、3個~9個の ※この操作を繰り返し、ボタンの表示順を 間で選択できます。 設定します。 <メインメニューのボタン表示設定> まうのレ(アウトと割り付けるファンウションを設定できます。 @ メインメニュー 6172H ファンクション 合計 スキャンして保存 メインメニュー >ファクス # スキャンして送信 ゆメイン ※受信トレイ 多セキュアプリント 1/3 . . スキャンして 保存 שב-7772 人間白豆 王空白を 上へ移動 下へ移動 × キャンセル OK 🤳 ● カスタム メニュー システム管理モードです。 ロシステム教師モードさま ボタンの表示順を設定したら ボタン表示設定の変更完了 [OK]を押す メインメニューのカスタマイズ例 👕 コピー @ メインメニュー @ X12X==-@ X12X22--==× ✔ スキャンして送信 を調祝します。 々を選択します。 すべて表示 ۲ של-ファクス スキャンして 送信 コピー ファクス スキャンして 法信 7792 スキャンして 送信 שצ-ファクス スキャンして 送信 שב-שב 🧐 受信トレイ 受信トレイ セキュア 使利な 3 3 -3 100 16 セキュア プリント 朝永 便利な 新永 便利な リモート スキャンして 保存ファイル スキャナー 保存 の利用 便利な 受信トレイ 受信トレイ 受信トレイ 一便利な
一機能紹介 システム管理モードです。 システム管理モードです。 システム管理モードです。 ↑メインメニューの背景を変更した ★メインメニューのボタン ★メインメニューのボタン ▲「表示言語/キーボード切替」、 レイアウトを変更した場合 場合 レイアウトを6つに変更した場合 「設定/登録」のショートカットを 表示した場合 状況確認/中止 -Ŏ: 三三

6

imageRUNNER ADVANCE C2230/C2220/C2218F-V 実物大デモンストレーションツール

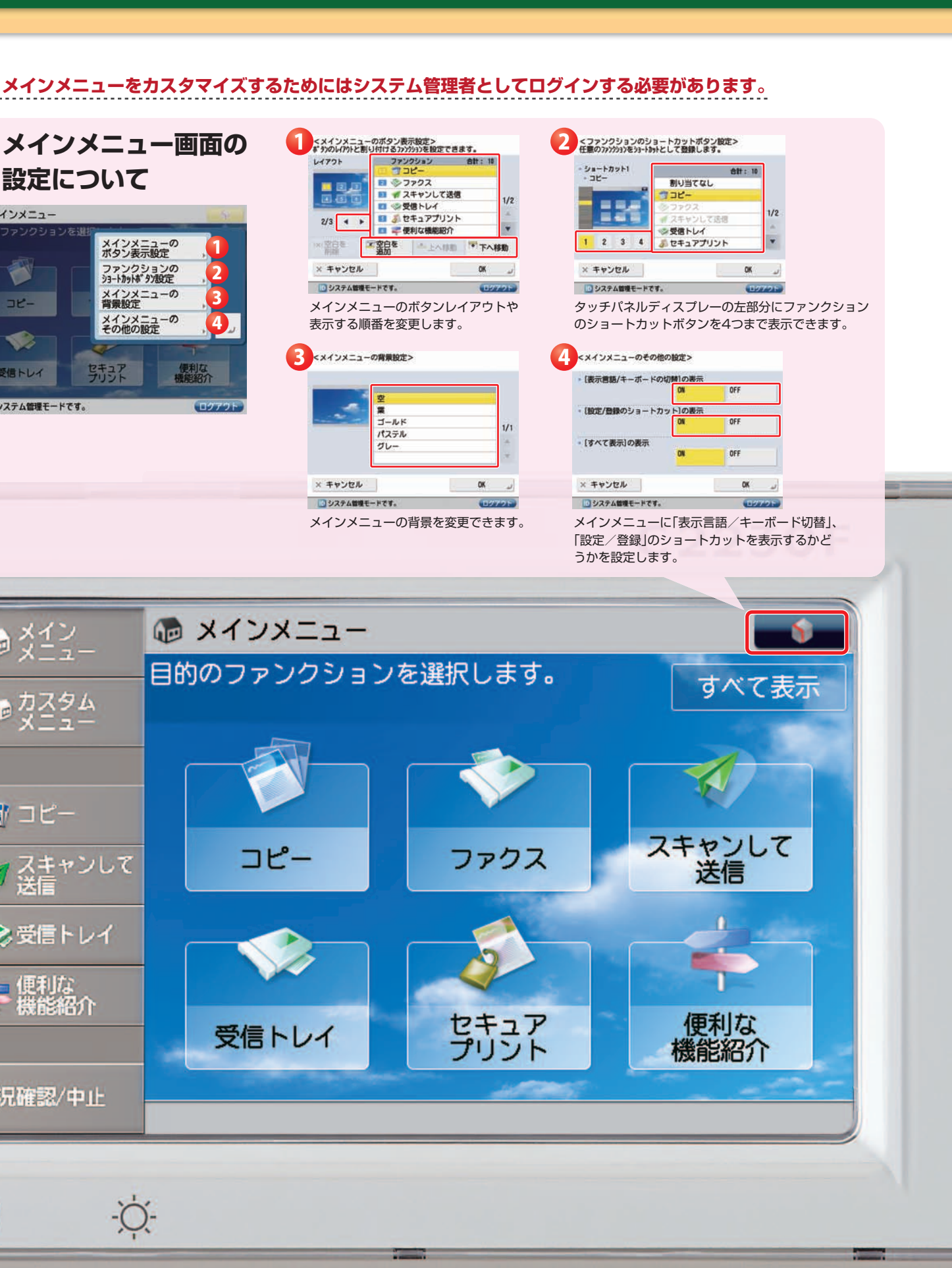

7

# 

## **〕カスタムメニューについて**

カスタムメニューは、よく使用する機能設定のボタンを作成し、それぞれのボタンをひとつのメニュー画面にまと めることにより、ワンタッチでジョブをスタート・完了させる定型的な業務を効率化する機能です。毎回決まった 部数をコピーする会議資料を印刷してステイプルするというような一連の工程をワンタッチで実行できるほか、 異なる機能を1画面に表示させることが可能なので、コピーはコピー画面で、ファクスはファクス画面に換えて操 作するといった面倒な操作が不要。さまざまな機能を効率的に使うことができます。

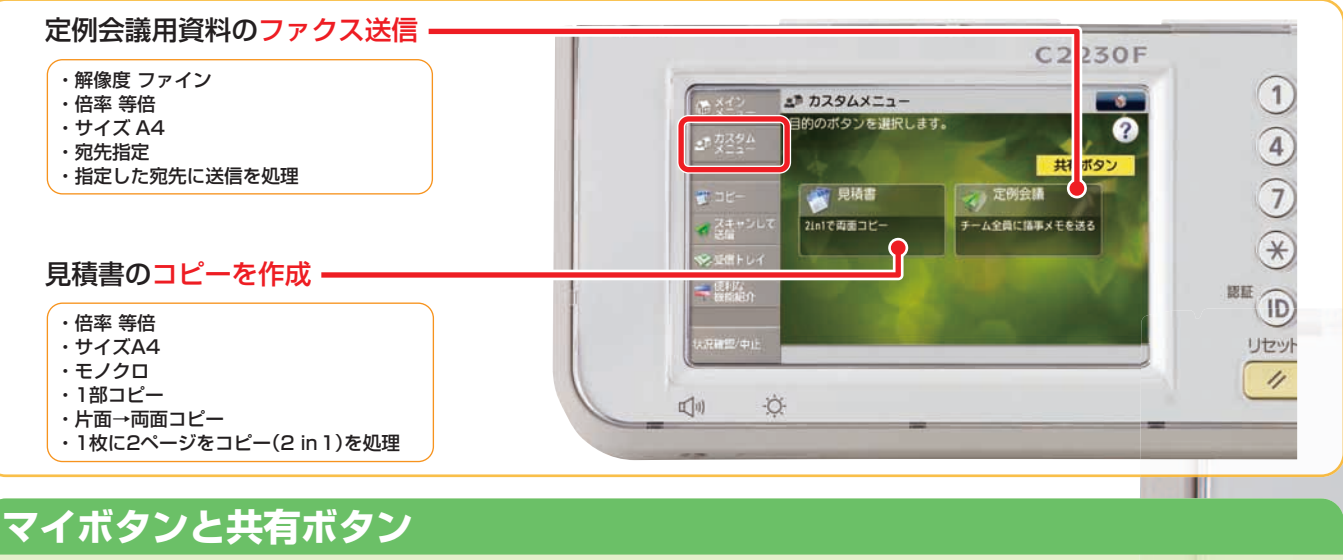

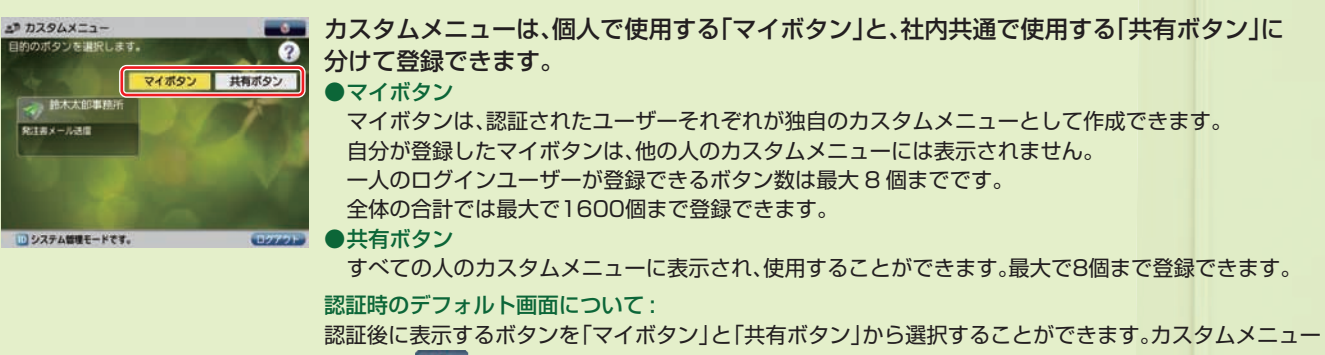

画面から ● を押し、[カスタムメニューの使用制限]を選択、[認証時のデフォルト画面]から選択し ます。

することができます。

71892

■ボタンサイズL(ボタン4個表示)

11.49-15-17.69

カスタムメニューのボタンレイアウト

カスタムメニューは、コメント表示付きの「ボタンサイズ L」

と、ボタン名称のみの「ボタンサイズ S」のいずれかに設定

71892

■ボタンサイズS(ボタン8個表示)

DA.

### カスタムメニューのボタン表示

カスタムメニューに表示されるボタンには、作業内 容と直結したボタン名を登録できます。また、より 作業内容を分かりやすくするためにコメントを 入れることもできます。

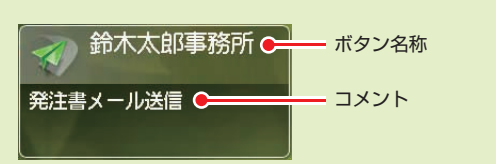

# ボタンを押したときの動作について

ボタンを押すと同時にジョブがスタートするだけでなく、必要に応じて内容を確認したり、設定の追加や変更ができる ように、ボタンを押したときの動作を設定することができます。

# 🌑 カスタムメニューの登録のしかた

Example スキャンして、高圧縮 PDF に変換したファイルを E メールで送信する場合

# ∩ 登録する機能を設定する

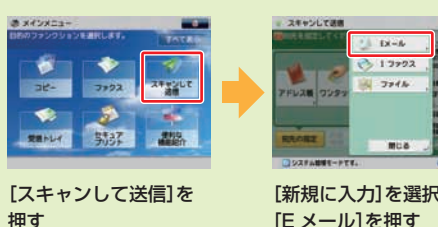

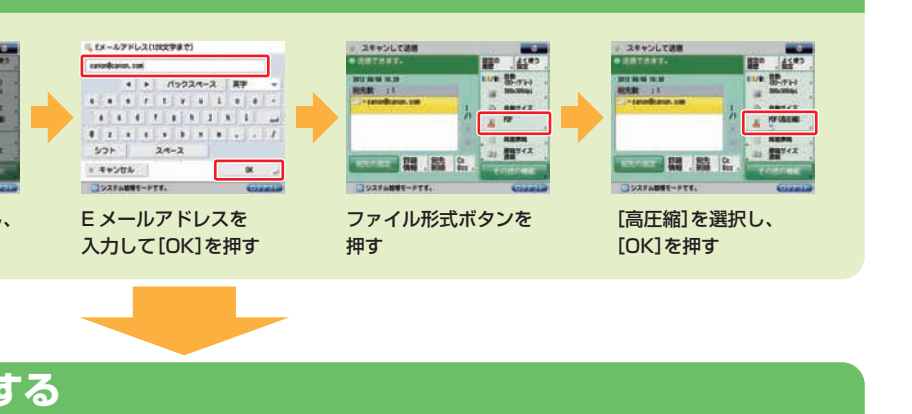

[新規に入力]を選択し、 [E メール]を押す

# 🖸 カスタムメニューに登録する

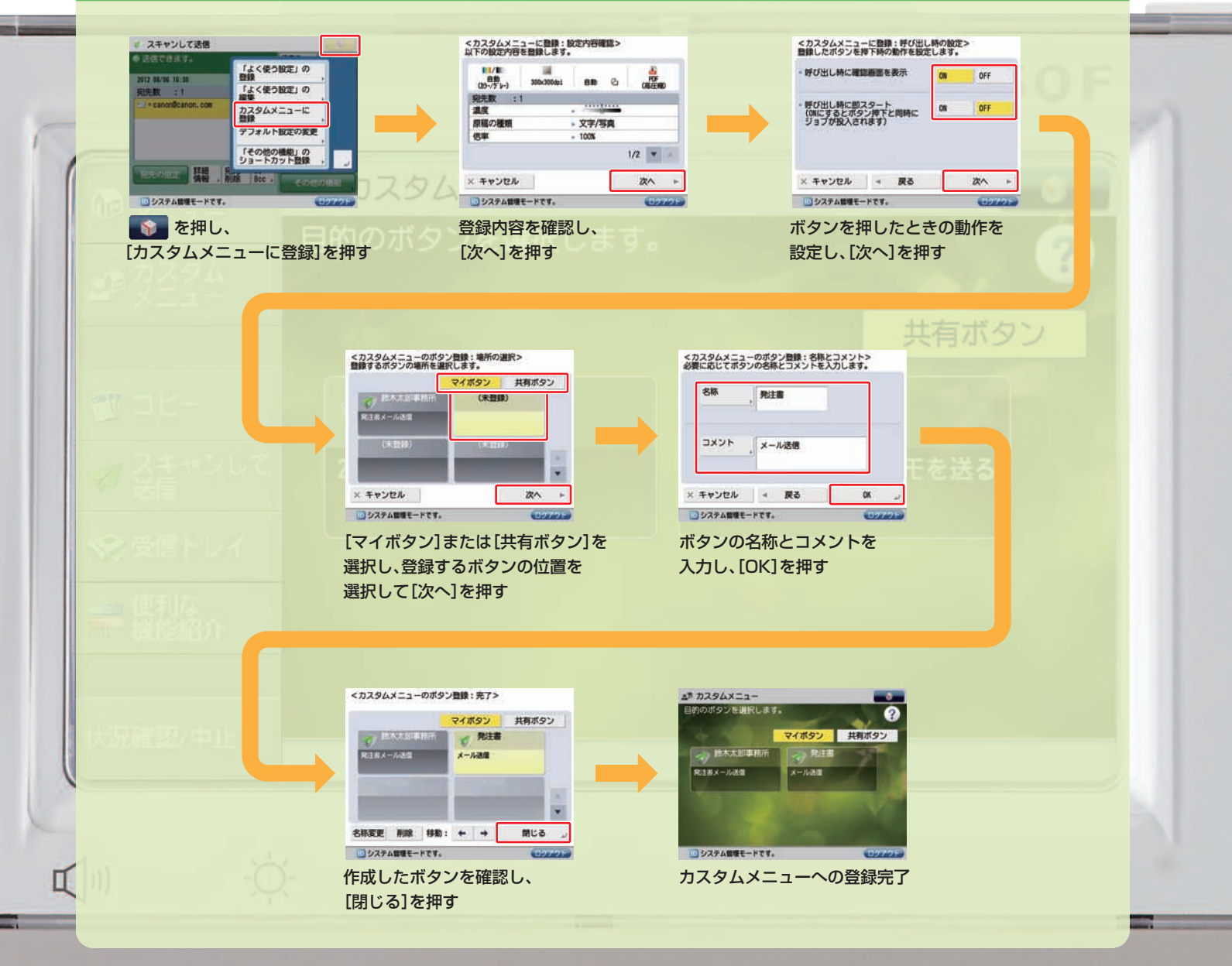

1

製本割付する センター移動

3 倍率

100

試しコピー

提案書印刷

よく使う設定

ログアウト

4

その他の機能

.....

濃度

100 % 自動用紙

等倍倍率用紙選択

面面

よく使う設定 = 割り込み

システム管理モードです。

自動 (防-/白黒)

カラー選択

ホチキス

仕上げ

177.

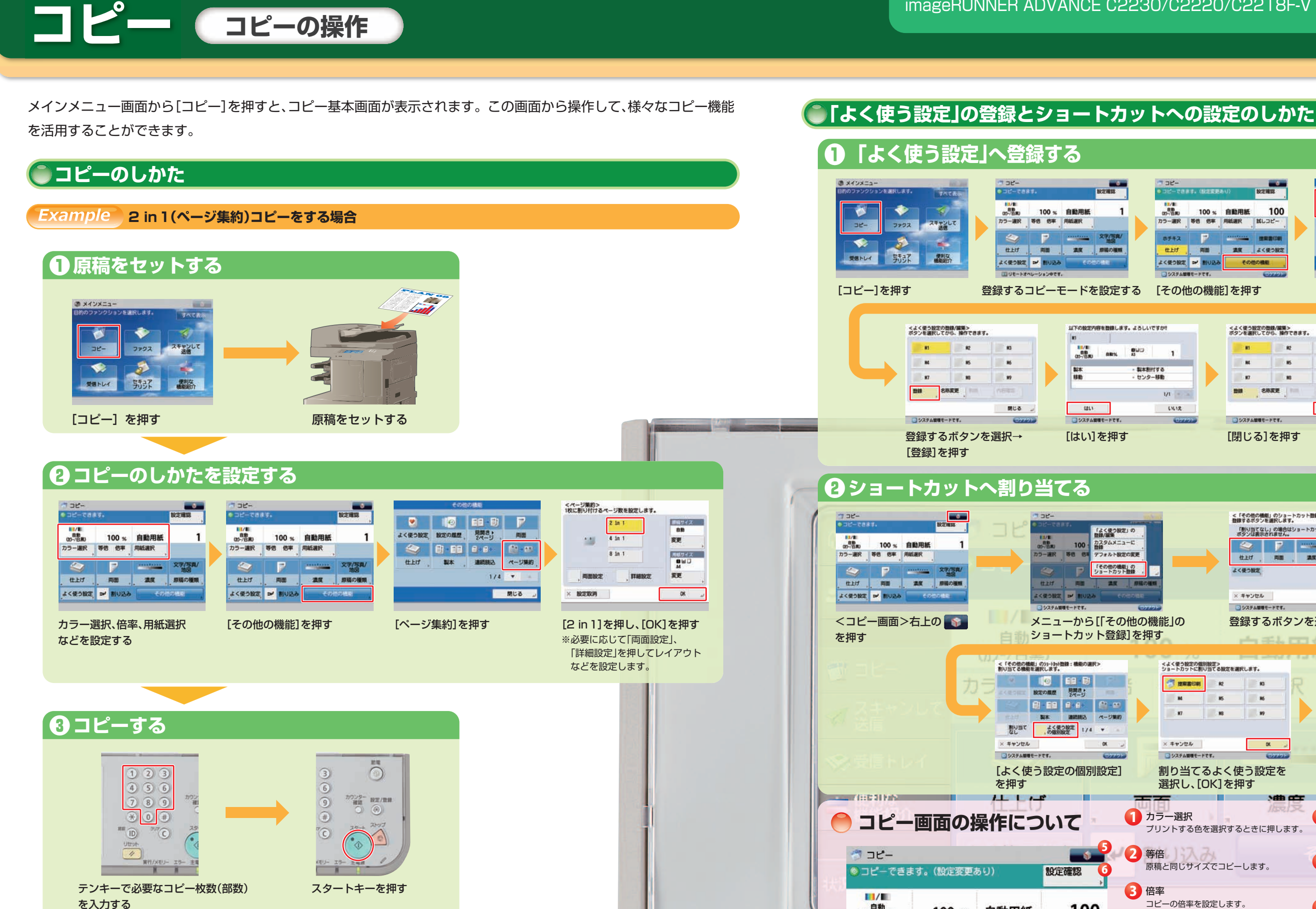

### 製本コピーに対応

C2230/C2220/C2218F-Vでは、従来のC2000シリーズには なかった「製本コピー」機能が採用されています。

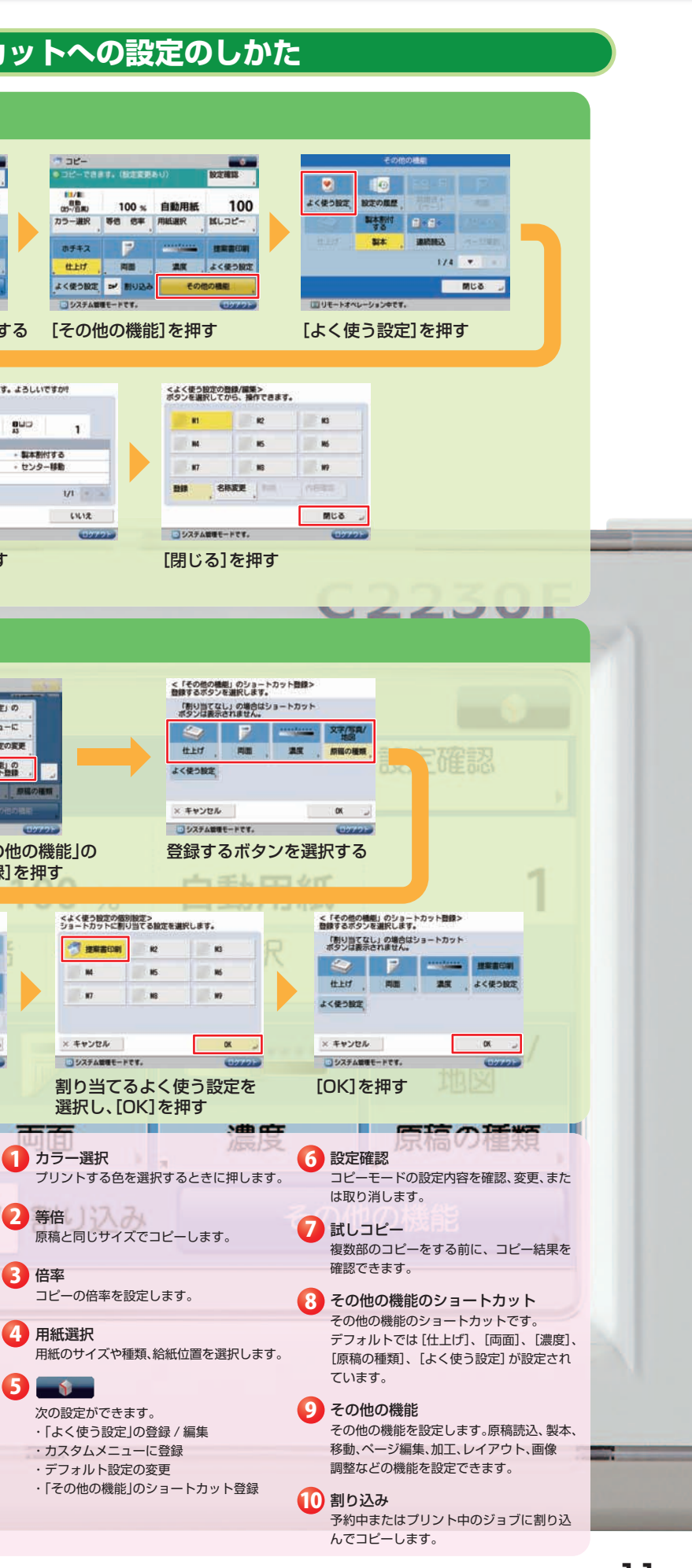

# ファクス ファクス メ

ファクス送信は、Universal Send から独立した操作になっています(単独モード)。ファクス送信機能を Universal 🥚 ファクス 画面について Send から独立させることによってファクスの誤送信を抑止することができます。また、従来のように Universal Send でファクス送信できるように設定することも可能です。 ファクスの送信先は、最大で256件まで指定できます。グループを宛先とした場合、そこに登録されている各宛先を シファクス 1件としてカウントします。 設定の 宛先を指定してください。 2012 08/0 7:07 200x100dpi **〕**ファクス送信のしかた 宛先数 :0 0/0 件目 ら 自動サイズ <>>= **二 油水** Example ファクス番号を入力して送信する場合 トーン 原稿の種類 Ð 14 B 面面原稿 1 オンシフック・ ワンタッチ 原稿サイズ 混載 Î ❶ 原稿をセットする と礼観支店 ダイレクト 送信 その他の機能 礼貌支店 ※帯広営業所 副館営業所 ◎ 仙台支店 @ X12X=1-システム管理モードです。 ログアウ >青森営業所 > 盛岡営業所 1/20 20 》山形常業所 ◎福島営業所 . t. >新潟営業所 >長野営業所 × キャンセル 06 ファクス キャンして T a la 1 宛先数 ファクス番号はあらかじめ登録したワンタッ **新**家 便利な 指定した宛先の数を表示します。 受信トレイ チボタンやアドレス帳から選択することもで 2 宛先 きます(入力する必要がありません)。 [ファクス]を押す 原稿をセットする テンキーで直接入力した宛先を表示します。 ♀ テンキーで送信先のファクス番号を入力する ●ファクス誤送信を防ぐ機能 ①ファクス番号入力時の確認入力 1 入力したファクス番号が 6 カーソルを移動します。 <ファクス> ファクス番号を入力します。 宛先数:0 間違った番号の入力を防ぐため、確認入力を行う画面を表示するように設定できます。 表示されます。 7 カーソル前の数字を ※テンキーで入力してください。(最大120桁) ②ファクス同報送信の制限 2 ポーズ (p) を入力します。 削除します。 =0123456789 Fネットのファクス番号を 8 F コード、パスワードを 7 2ボーズ トーンら バックスペース を防ぐことができます。 入力します。 入力します。 ダイレクト 送信 3 Fネット ③ファクス宛先を含む場合に確認画面を表示 4 ファクス番号の入力を り 入力したファクス番号を キャンセルします。 8 FD-K 確定します。 ファクスを送信しようとすると、宛先を再確認するための確認画面を表示することができます。 5 ダイヤル回線でトーン信号を ④リダイヤルの使用を制限する 4× キャンセル OK 送るときに押します。 ことができます。 🏏 文信トレイ 🚯 読み取りのしかたを設定して送信する ■ 便利な ワンタッチ • 機能紹介 「ファクス番号確認入力」が「ON」に設定されている ファクス
 Electrand EN O 1020 3 場合は、スタートキーを押した後にもう一度同じ ·解像度 ※ 200×1000日 6 ファクス番号を入力するための画面が表示されます。 1/1 件目 宛先数 :1 ら 自動サイズ ・読取サイズ アドレス帳 =0123456789 9 カウンター 設定/取録 設定する項目を選択します。 濃度 ۲ (#) 通信 - ファクス設定 算細 宛先 トーン 原稿の種類 t LA 大況確認/中止 -送信スタートスピード 原稿サイズ 注意 ファクス番号 FISZINF ダイレクト その他の機能 確認入力の設定 モデルダイヤルイン的学 ファクス番号入力時の確認入力 読み取りのしかたを設定する スタートキーを押す <ファクス> ファクス番号を入力します。 宛先数:0 ※必要に応じて[設定の履歴]、 システム管理モードです 三三 <ファクス:確認入力> もう一度、ファクス番号を入力します。 [その他の機能]を押して設定します。 テンキーで入力してください。(最大120新) スタートキーを押し () =i た後、再度ファクス トーン 番号を入力 × キャンセル システム管理モードです。

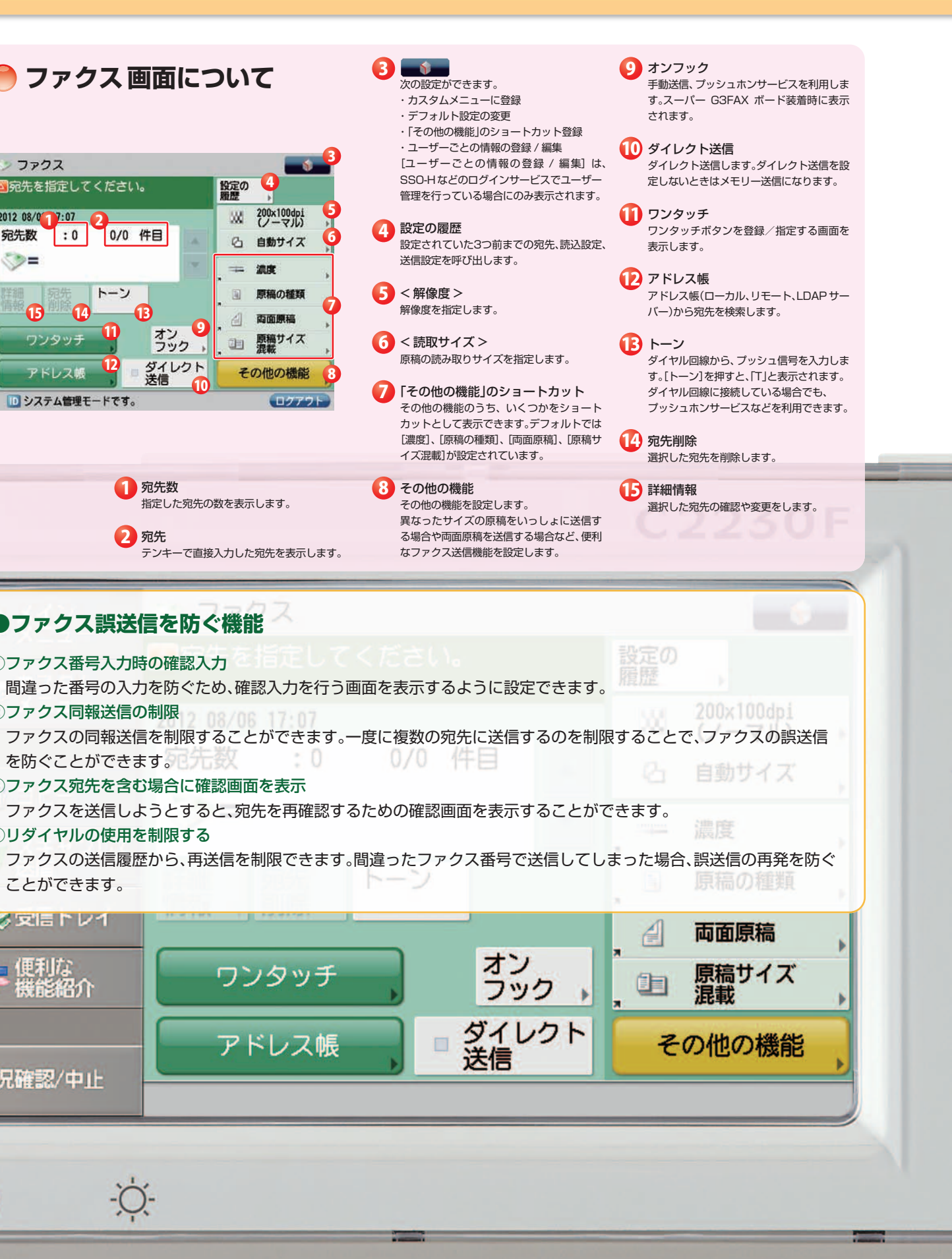

# ファクス 充実のファクス受信機能

# 🌑 ファクス受信文書の割り込みプリントのしかた

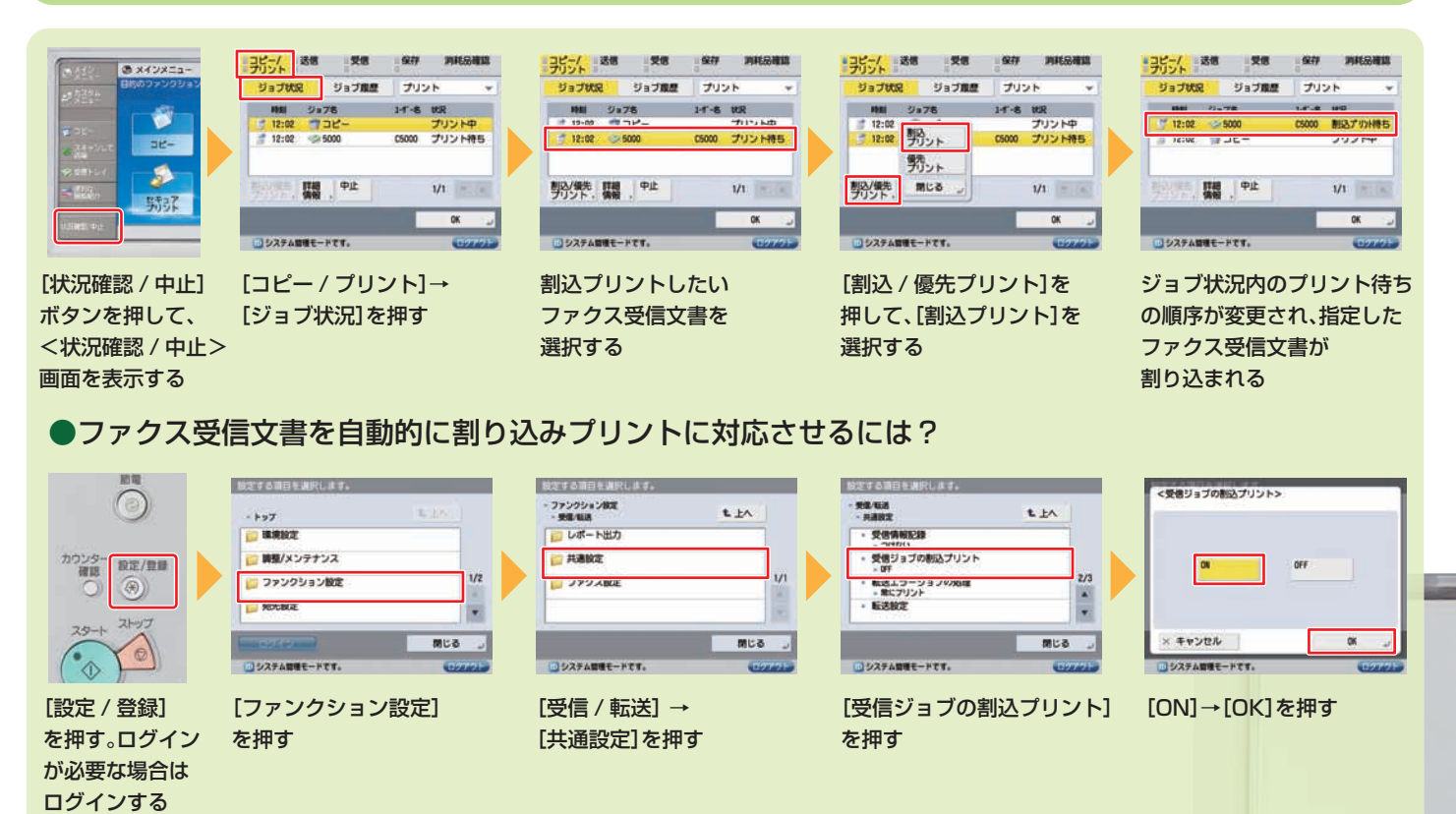

#### ●メモリー受信の設定のしかた @ X42X=3-受信トレイ 利用する受信ファイルの場所を通知します。 ルを運営して、利 システムボックス 合計:1 副内 (第二日平久 第1日号 ページ 日内3月日 -システムボックス 合計:1 副日 18月 日午丸 単行振号 ページ 日月1日日 -1 メモリー受信ボックス 32-ファクス スキャンして JA76592 VA702 生まれ (タファイルまで) 学業R (27ファイルまで) I ファクスメモリー受信 GL OFF ٠ 3 日本市内におしており分けられ ラファクスやしつアクラスの日 ラティルをプリントをまます ·ファクスメモリー受信 0% 0FF I ファクスメモリー受信 ON OFF ON OFF 建用量: 四 第537 調整部分 SRIL4 分割データ 受信ボックス R0 戻る - R0 -[受信トレイ]を押す [システムボックス] [メモリー受信ボックス] <|ファクスメモリー受信> 受信トレイ選択画面に を押す を押す / <ファクスメモリー受信> 戻るまで[戻る]を押す を[ON]に設定する

# メモリー受信したファクス文書を送信する

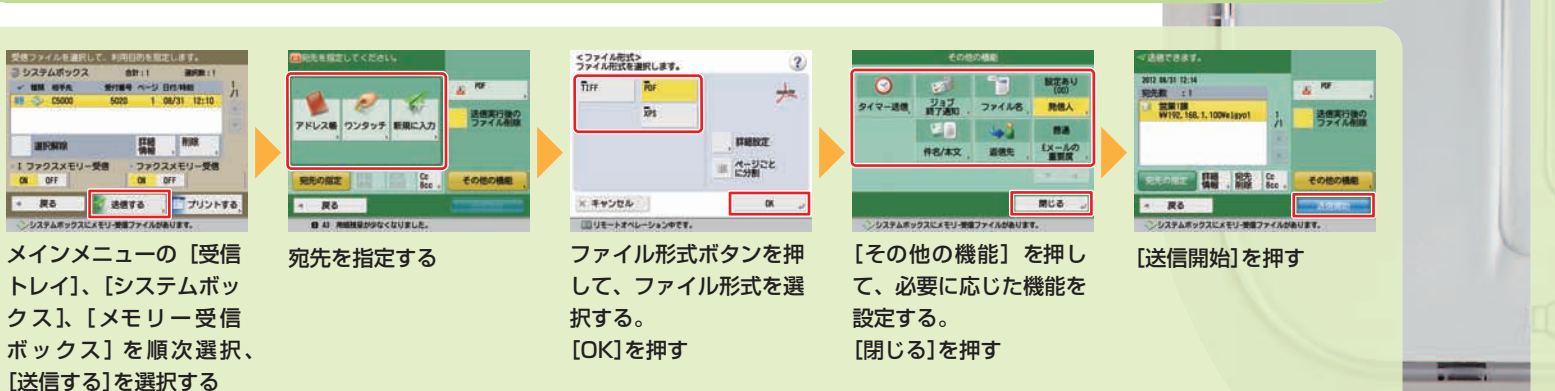

### ●履歴の確認機能

[状況確認 / 中止]を押すと状況確認/中止画面が表示され、コピー/プリントジョブ、送信ジョブ、受信ジョブ、保存ジョブの状況 を確認したり、変更したりすることができます。

-

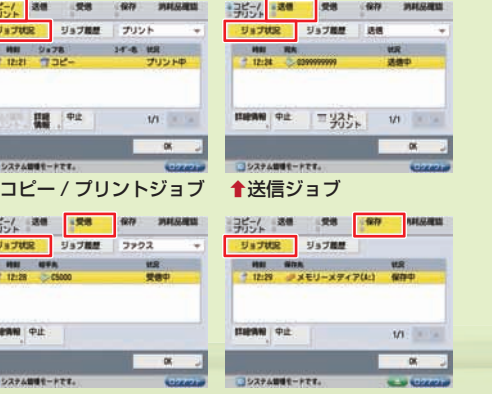

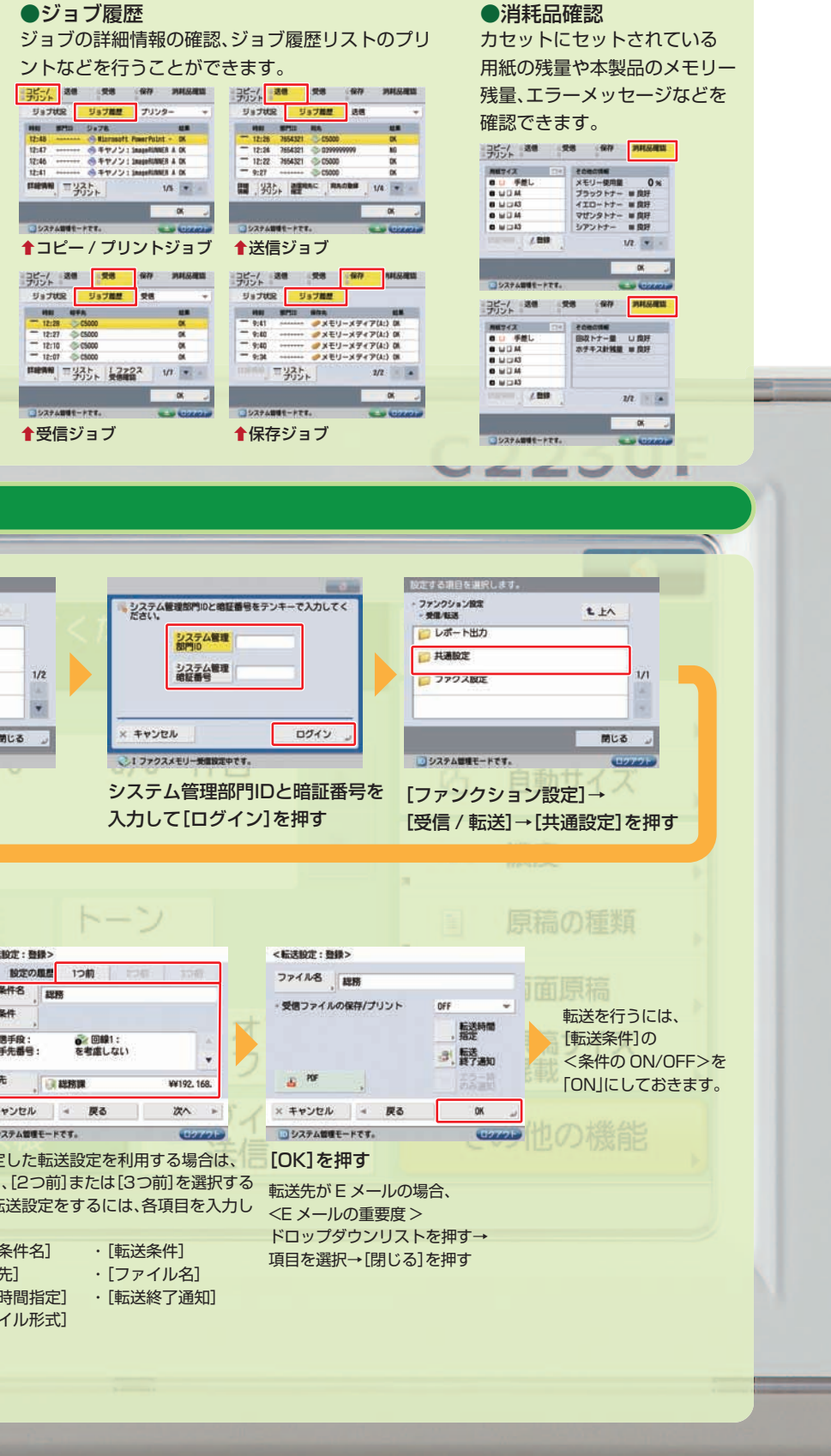

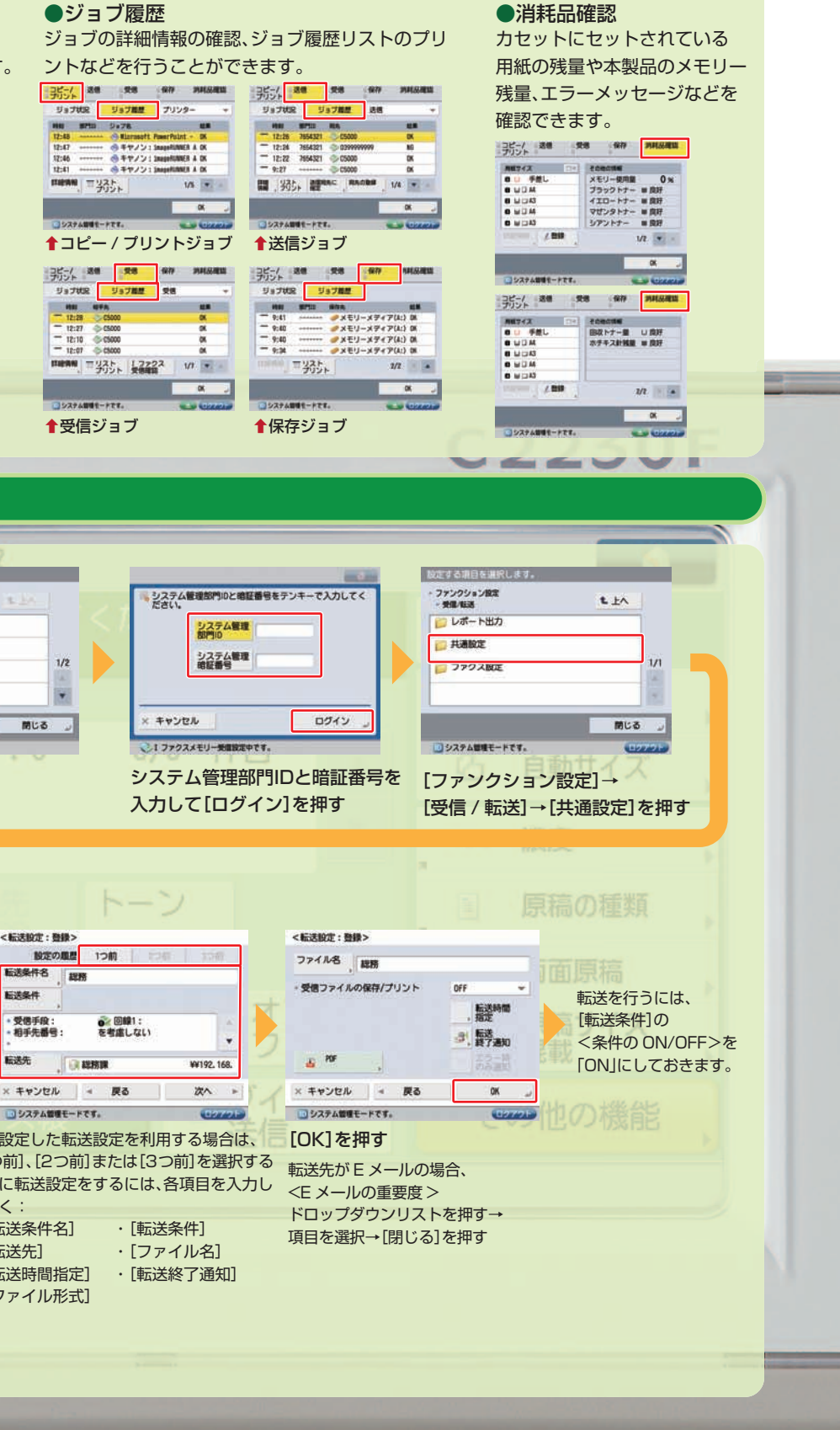

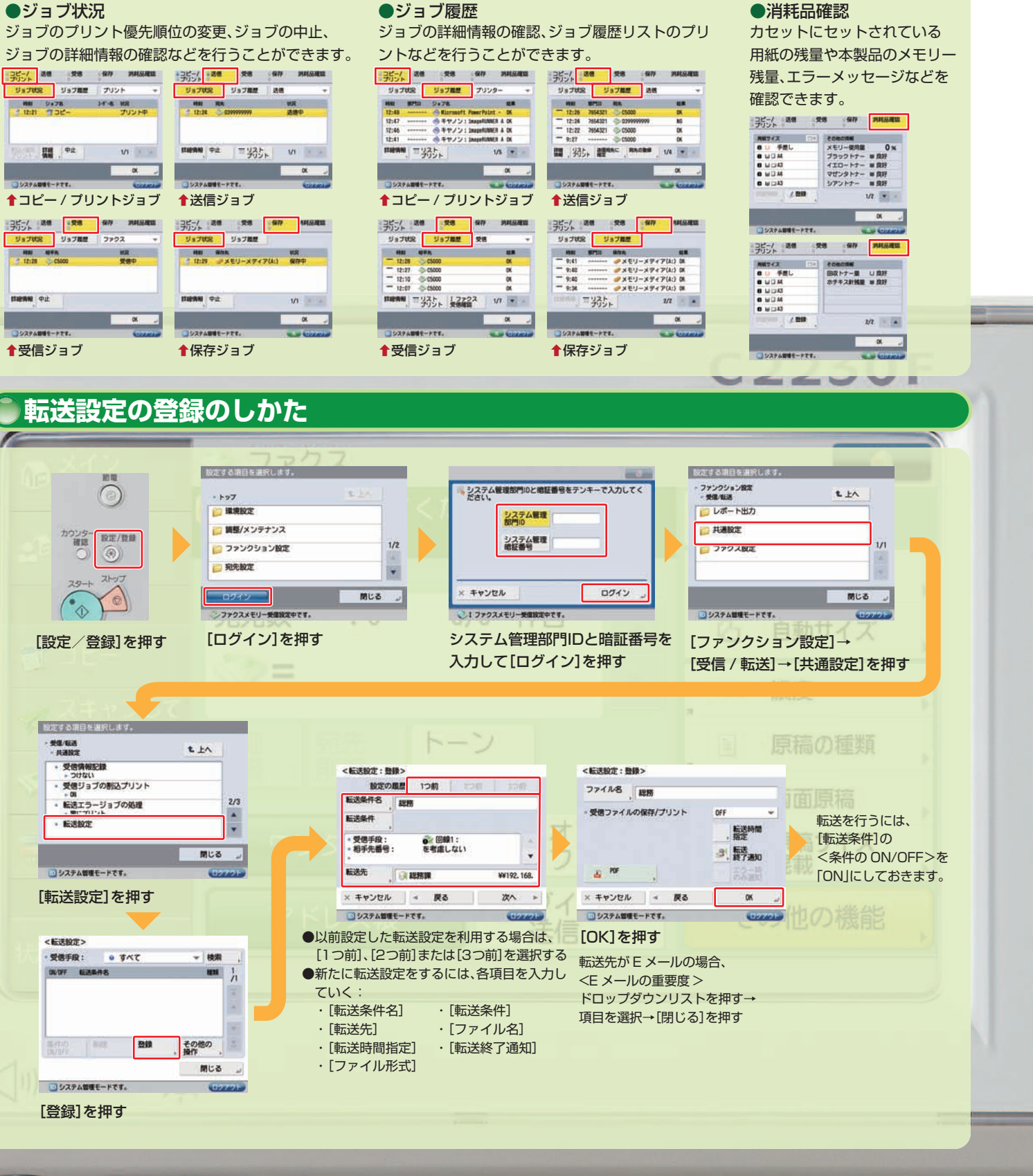

14

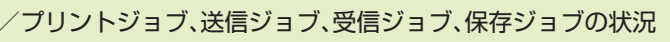

# スキャンして法信 SMB/FTP/WebDAV、Universal Send

スキャンした原稿を次の手段(複数手段)で一度に256件まで送信することができます。

▶Eメールの添付ファイル、▶インターネットファクスで送信、▶ファクスで送信、▶ネットワーク上のファイルサーバーに送信・保存

# ▶スキャンして送信のしかた

### Example アドレス帳を利用して送信する場合

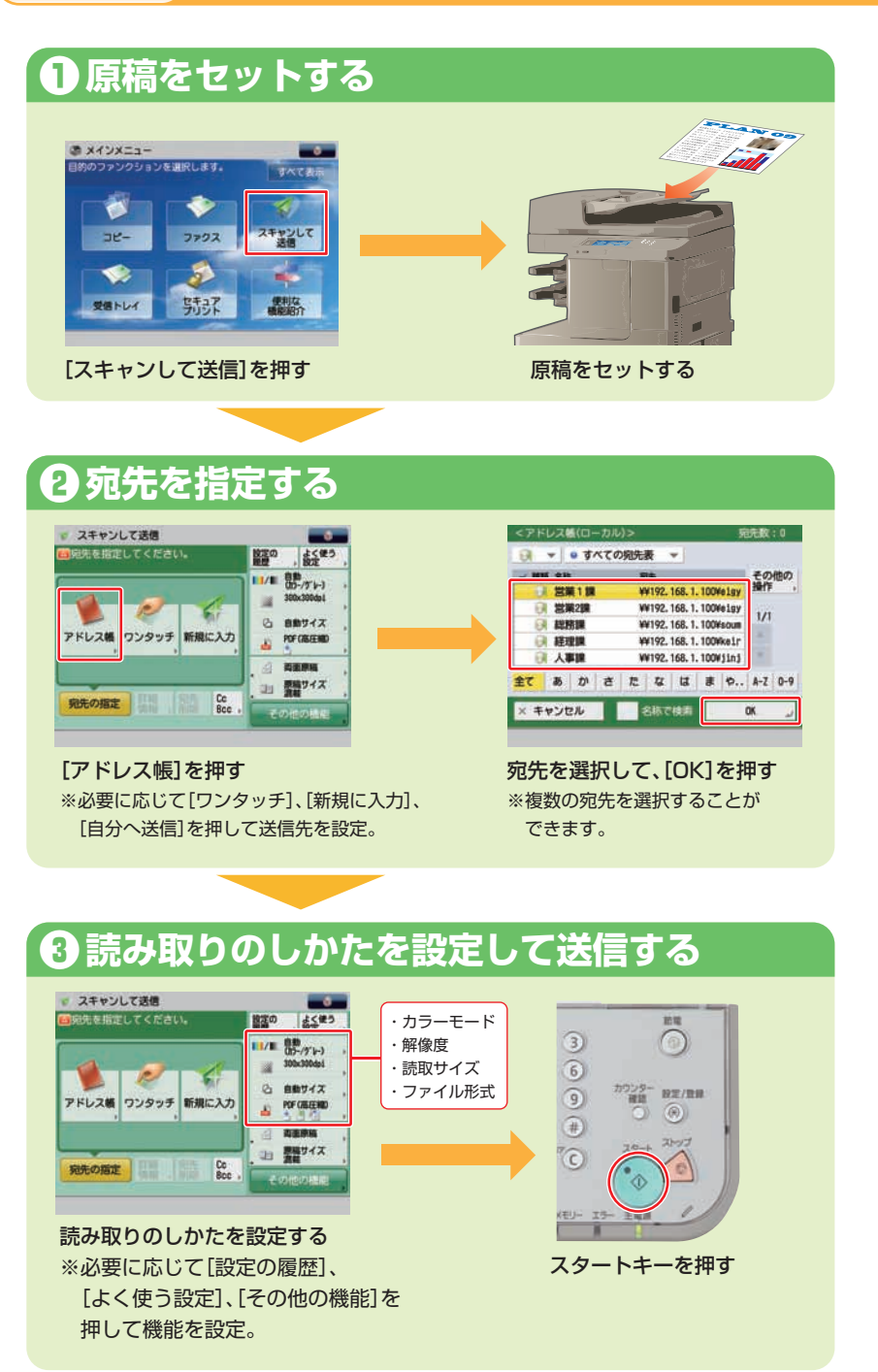

#### ●データ(E メール /I ファクス ) 送信時のデータサイズ制限 送信データサイズ上限値で送信するデータサイズの上限数を設定できます。

上限値を超えた場合:Eメール - 分割送信 |ファクス - 送信不可能(サーバーの経由が「ON」のとき)

\* サーバーの経由が「OFF」のときは、送信データサイズ上限値の設定にかかわらず、送信されるデータサイズは制限されません。

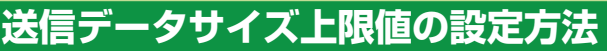

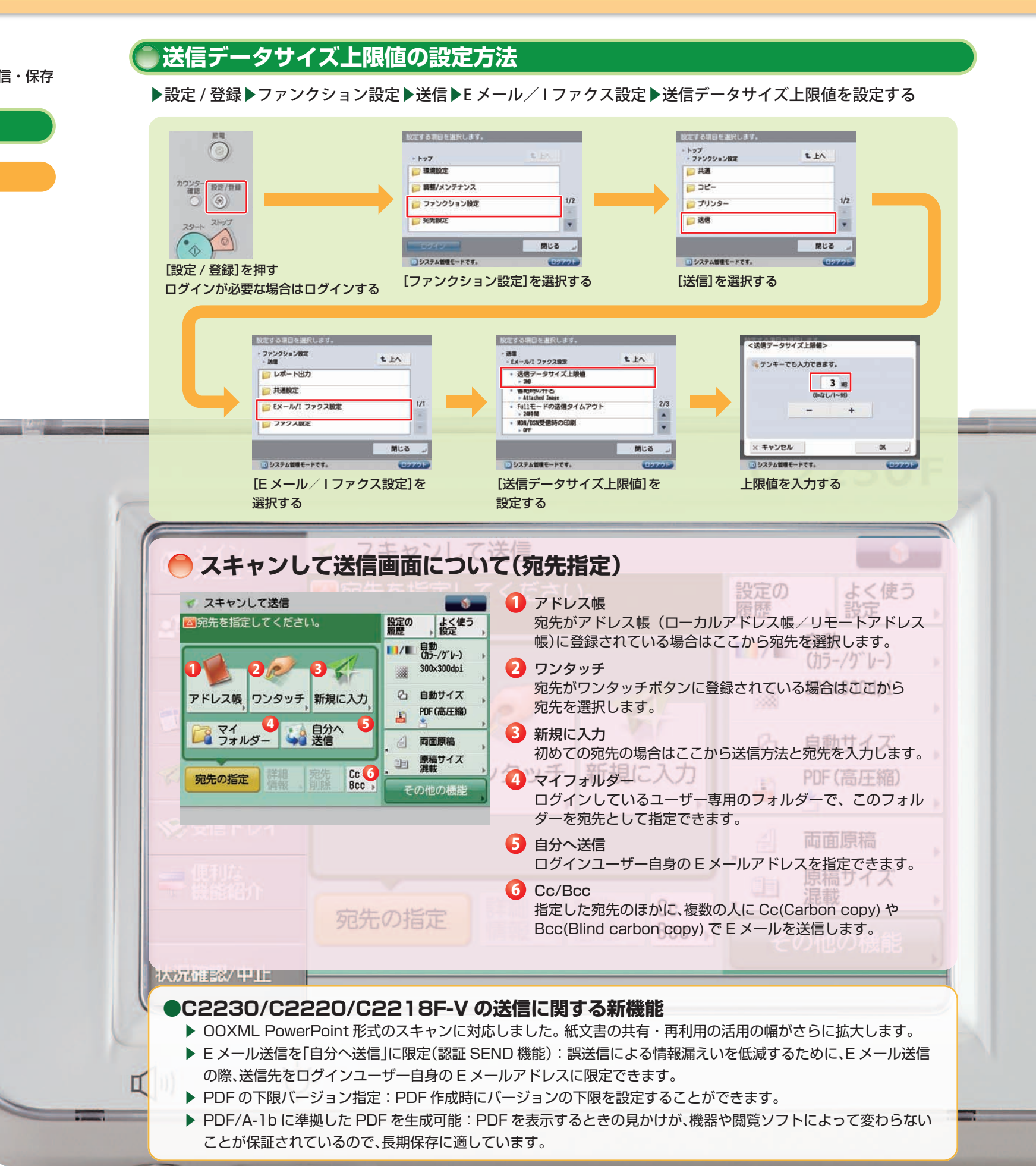

# アドレス 帳 アドレス 帳の操作と登録

アドレス帳には、ファクス番号、Eメールアドレス、Iファクスアドレス、ファイルサーバーのアドレスを1600件まで登録 することができます。アドレス帳は、本デバイス専用のローカルアドレス帳だけでなく、imageRUNNER ADVANCE C5200シリーズなどの親機(サーバー機)のアドレス帳を利用する(リモートアドレス帳)ことも可能です。

# ●アドレス帳の登録のしかた

#### Example 新規宛先として E メールアドレスを登録する場合

# ● 宛先登録画面を表示する

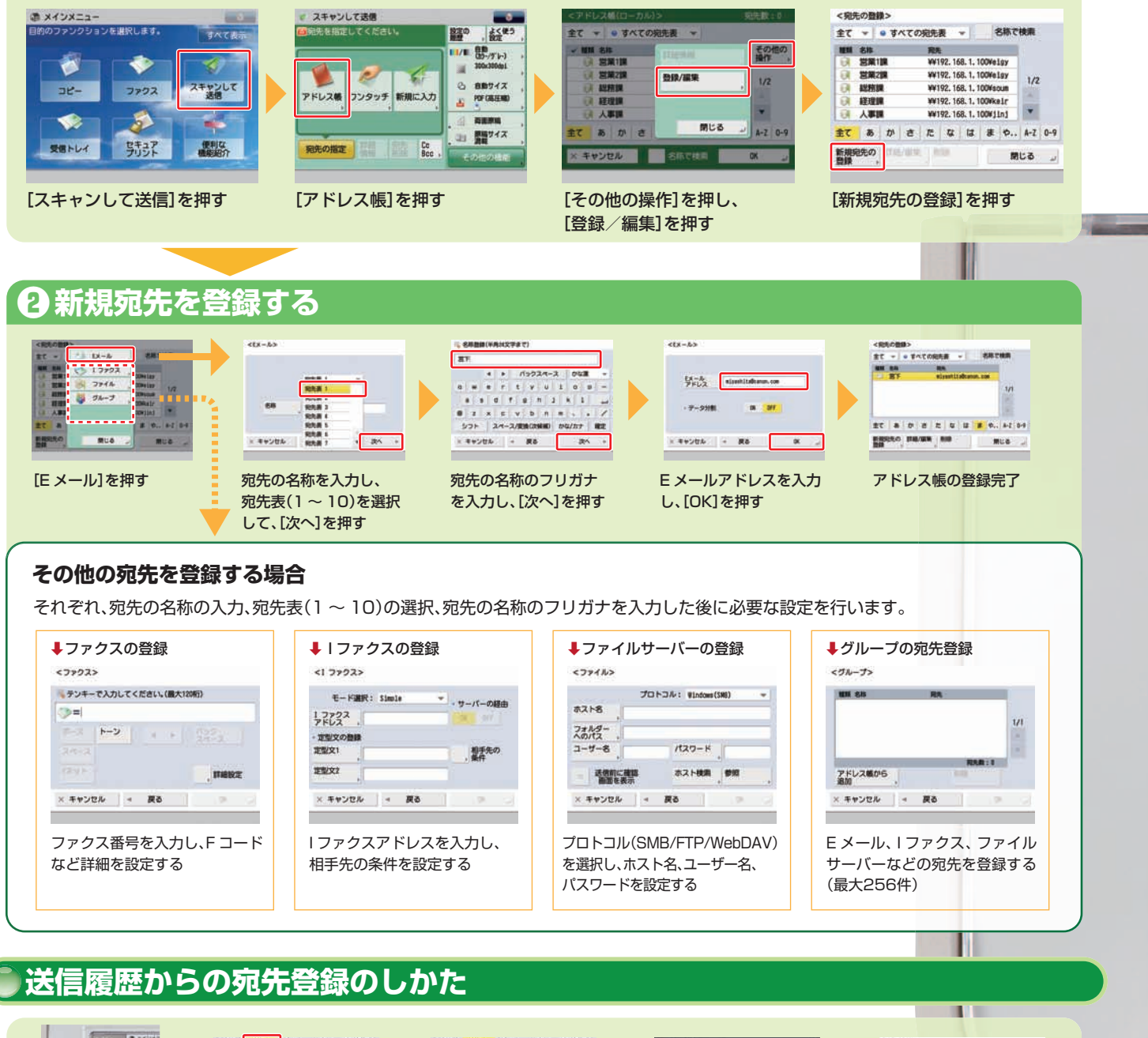

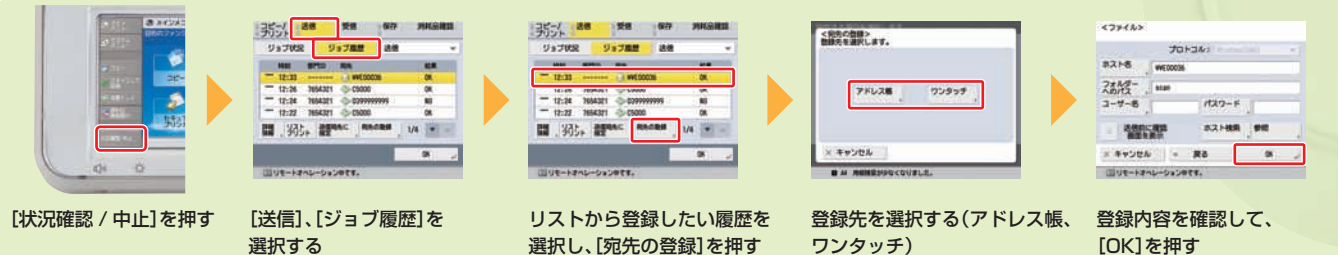

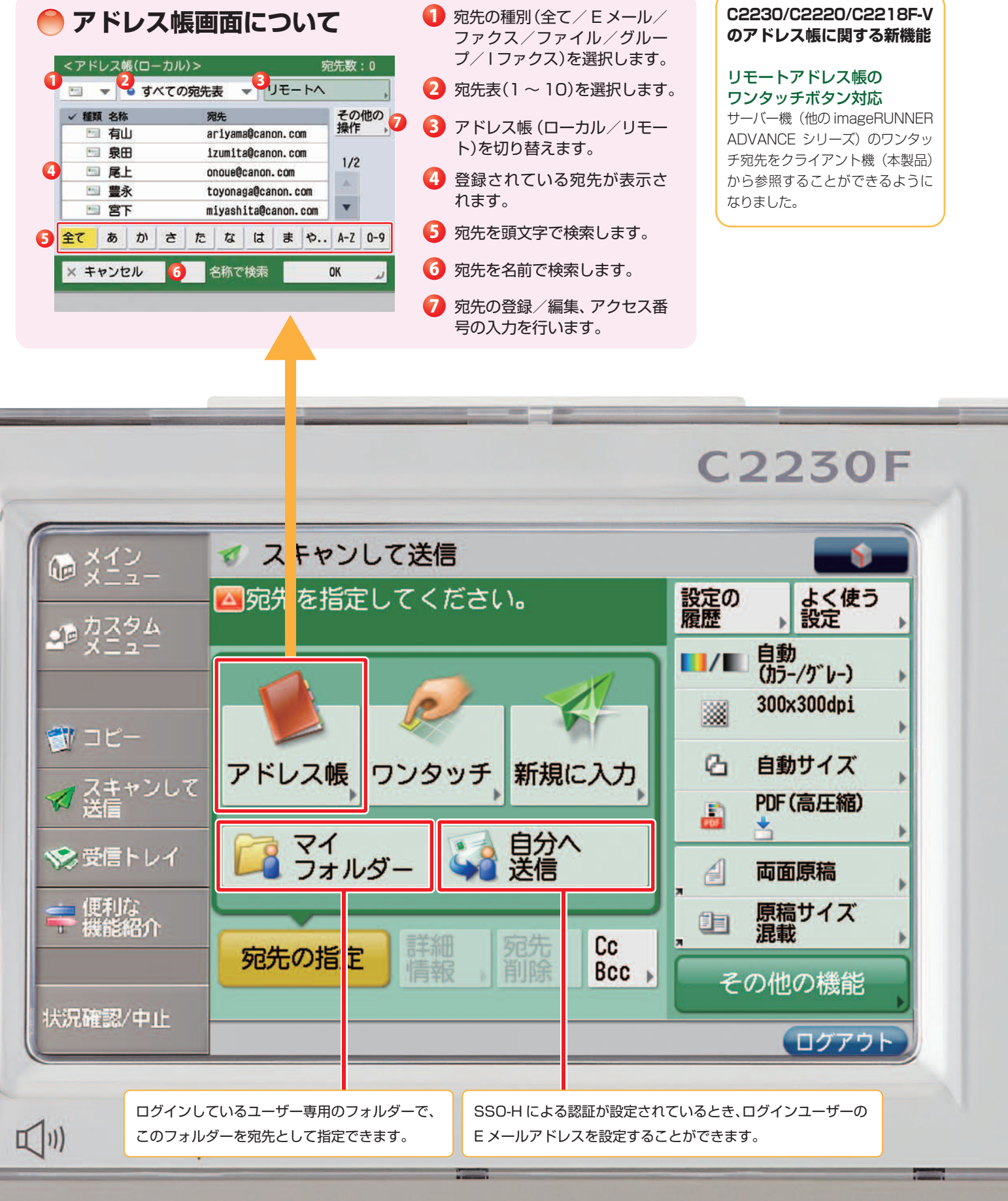

設定の 🕗 よく使う 🤮

△宛先を指定してください。

# 文書の電子化 Adobe 純正 PDF、XPS

紙文書を電子化するためのフォーマットとしてオフィスで幅広く使用されている PDF をはじめ、XPS、TIFF、JPEG、 OOXML フォーマットに対応しています。PDF、XPS、TIFF、OOXML フォーマットなら複数ページの文書も1ファイル として電子化が可能です。

## ファイル形式の選択のしかた

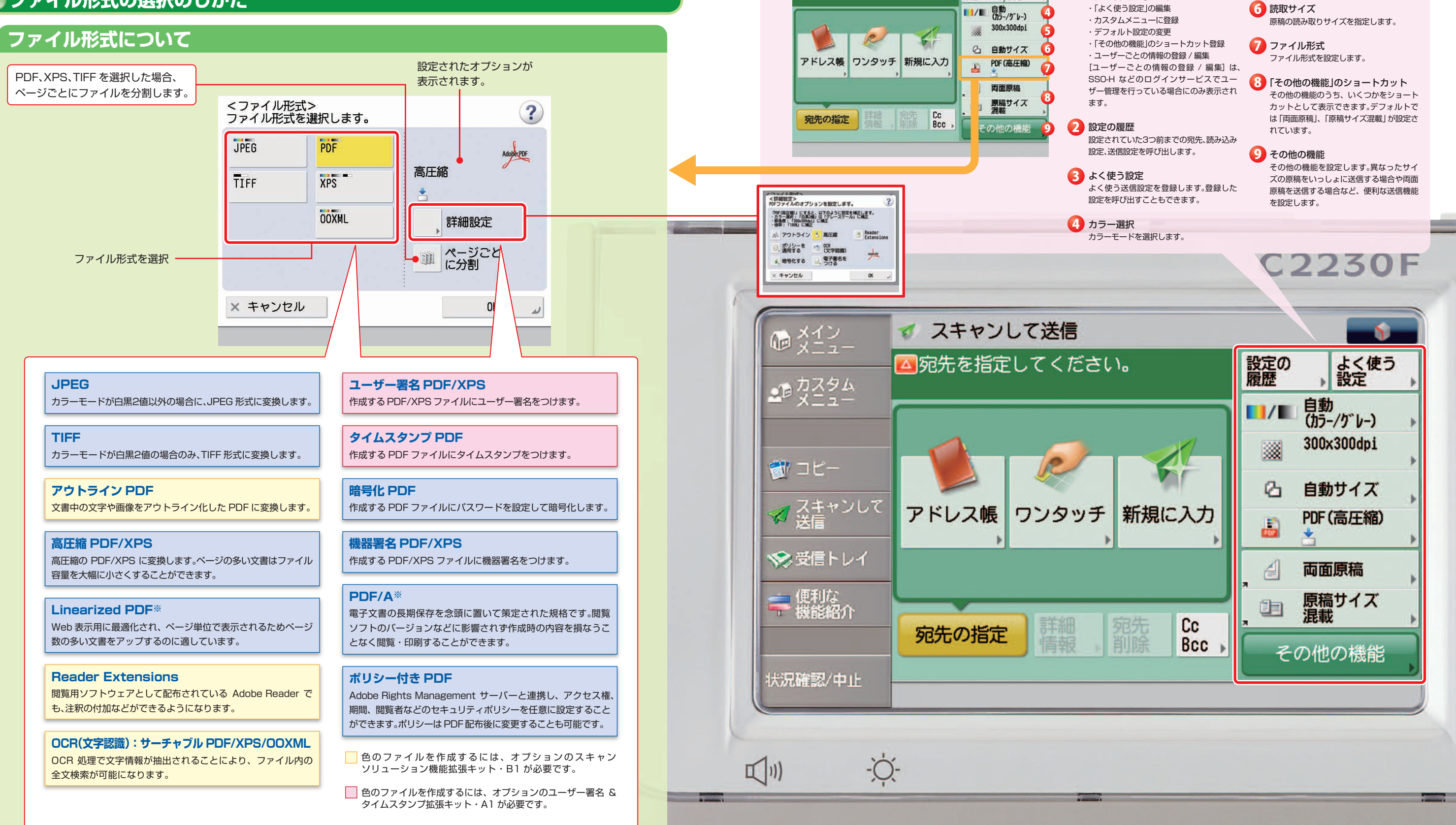

※(設定/登録)→「ファンクション設定」→「共通」→「ファイル生成」で設定を行います。

## imageRUNNER ADVANCE C2230/C2220/C2218F-V 実物大デモンストレーションツール

# ● スキャンして送信画面について(読み取りのしかた)

\_\_\_\_\_\_ 次の設定ができます。 ・「よく使う設定」の登録 ・「よく使う設定」の編集

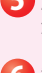

6 解像度 解像度を指定します。

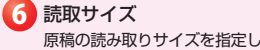

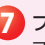

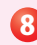

# 文書の電子化(電子化で文書活用の幅が広がる

多くの人へ資料を配布しなければならないときなど、PDF にして一斉送信すれば、ペーパーレスで回覧可能です。PDF/ XPS/OOXMLのフォーマットには、電子化された文書を一層活用できる様々な追加機能を付加することができます。

## ▶文書の電子化のしかた

#### Example 文書を Readers Extensions 付の PDF にする

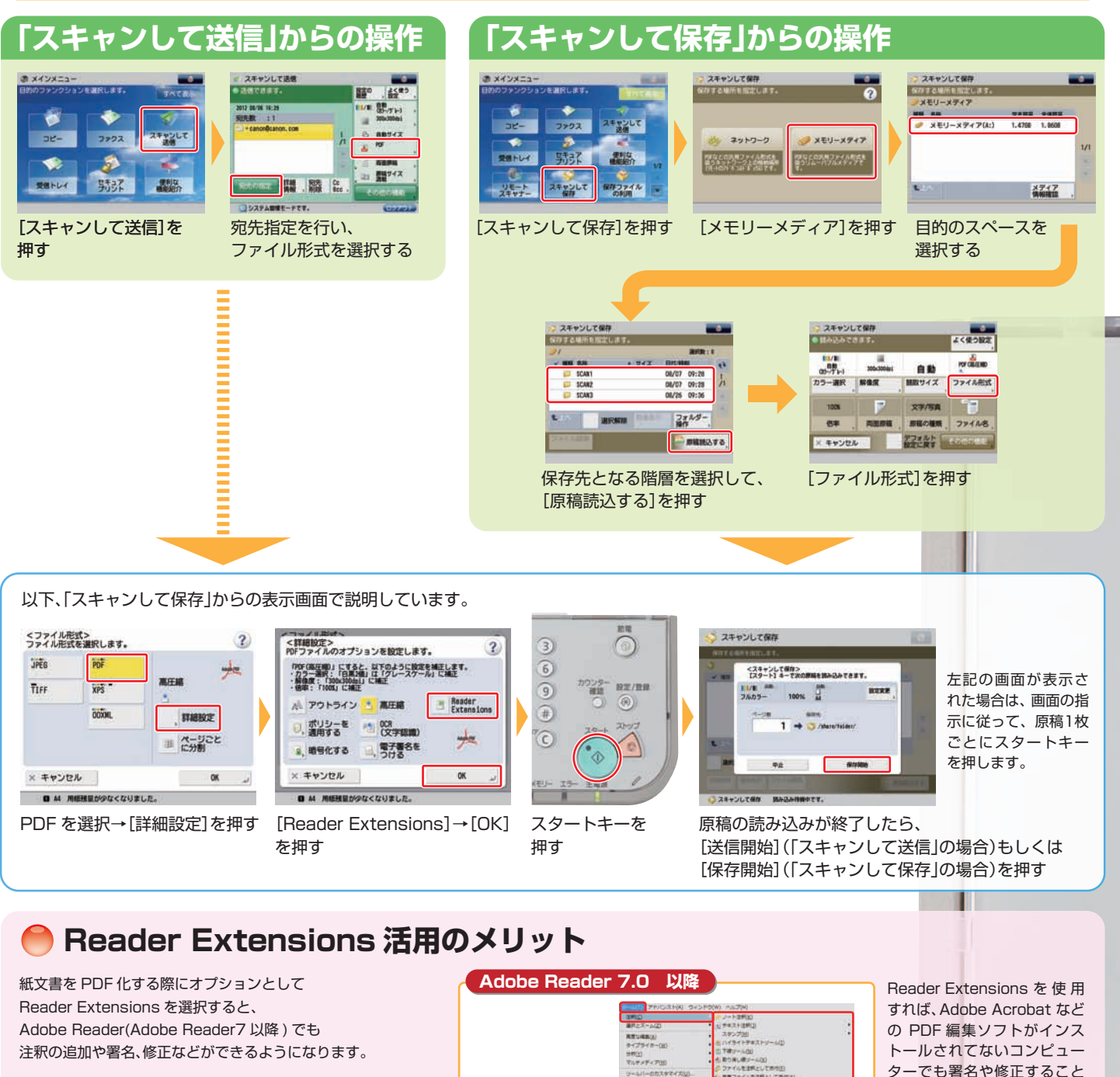

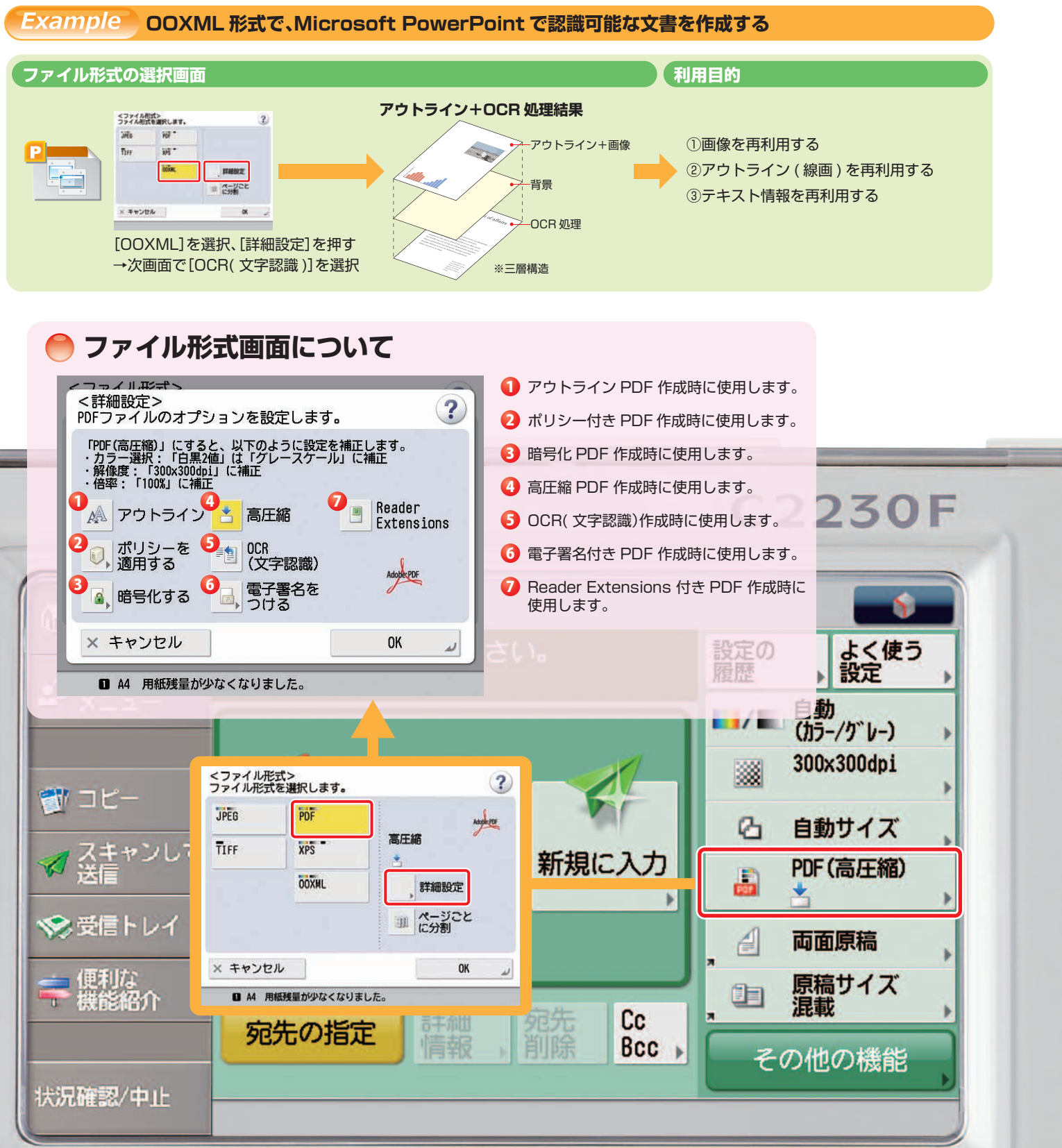

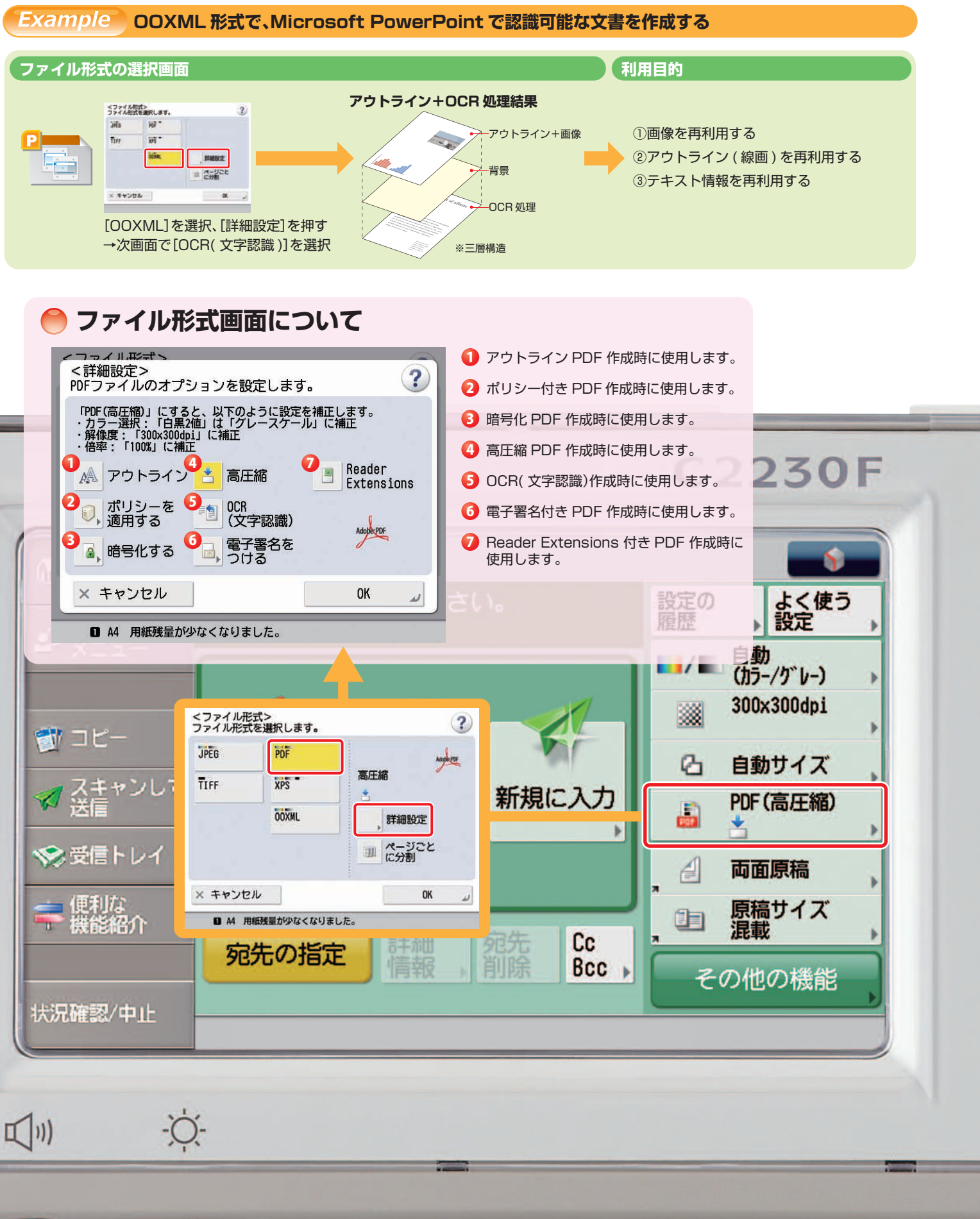

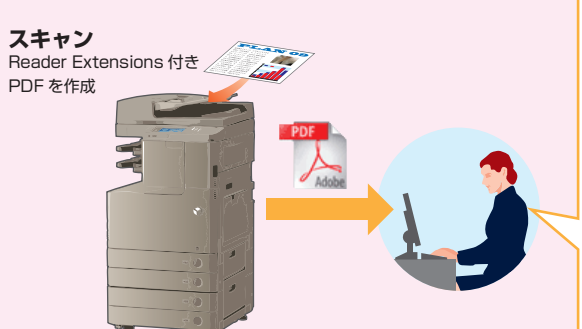

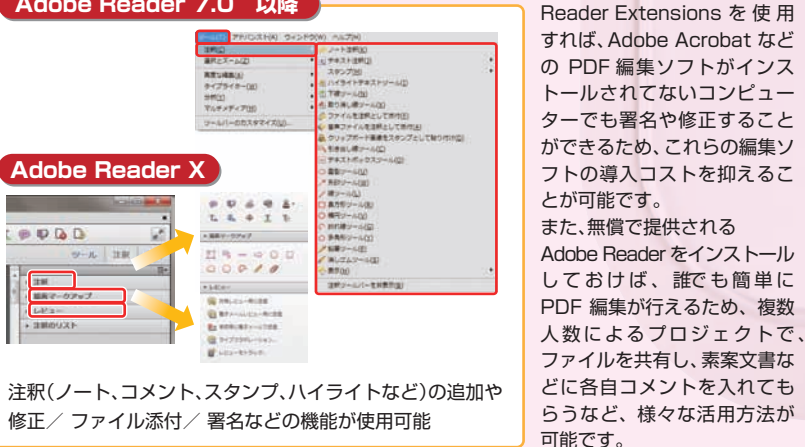

s 🚺

🦰 読み込みのしかたの設定画面について

🗳 スキャンして保存

# スキャンして保存 USB メモリーに保存する

本機に接続した USB メモリーに、スキャンした文書を PDF、JPEG、TIFF、OOXML いずれかのファイル形式で保存す ることができます。オプションのマルチメディアリーダー/ライター・A1を装着することにより、SDカード、SDHC カード、CF カード、Microdrive、Memory Stick、Memory Stick Pro を利用することも可能です。

また同様な操作で、同じネットワークに接続されている imageRUNNER ADVANCE C5200 シリーズなどの親機 (サーバー機)のアドバンスドボックスに保存することもできます(ネットワーク)。

#### 🌑 読み込みできます。 よく使う設定 ..... 除存のしかた PDF (高圧縮) 自動(カラー/グレー) 300x300dpi 自動 2 よく使う設定 解像度 カラー選択 読取サイズ ファイル形式 Example USB メモリーに保存する場合 3 カラー選択 100% 文字/写真 原稿の種類 ファイル名 倍率 両面原稿 └❶USB メモリーを接続し、メモリーメディア画面を表示する 🔼 解像度 デフォルト その他の機能 ×キャンセル 🥥 スキャンして保存 メモリーメディアが接続されています ほ メインメニュー 5 読取サイズ ? שב-7772 スキャンして 6 ファイル形式 メモリーメディア 271-2 -ロキュア 受信トレイ 便利な 7 倍率 リモートスキャナー スキャンして 保存ファイルの意識 メモリーメディアカ [メモリーメディア]を押す USB メモリーを接続する [スキャンして保存]を押す 🗳 スキャンして保存 (m) メイン ◇ 読み込みできます。 ・カスタム メニュー 🥥 スキャンして保存 → スキャンして保存 保存する場所を設定し クメモリーメディア 単語 会社 保存する場所を **湖冈款:0** ----自動 ダ メモリーメディア(A:) 30.1648 30.7248 /13 16:18 300x300dpi (カラ-/グレ-) HOFR\_2 11/13 16:18 11/13 16:18 D work 3 🚮 コピー フォルダー 操作 カラー選択 解像度 メディア ファイル編集 - 原稿語込する ▲ スキャンして送信 メモリーメディアが綺麗されています 保存する USB メモリーを選択する 保存するフォルダーを選択する 原稿をセットする 100% 110 🧇 受信トレイ ●読み込みのしかたを設定して、読み込みを開始する = 便利な 倍率 両面原稿 - 機能紹介 > スキャンして保存 スキャンして保存 よく使う設定 保存する場所を指定しま 880 05-/7k-) 300x300dsi POF ~ UN 88 × キャンセル \* サイズ 日付/時期 自動 6 A 001 pd 1/13 16:18 カワンター 田王/田田 (1) (1) 解像度 観取サイズ ファイル形式 カラー選択 ▲ 8\_001. jpg 9 (# 24. 24KB 11/11 12:16 大況確認/中止 100% 文字/写真 フォルダー メモリーメディアが接続されています 信率 原稿の種類、ファイル名 両面原稿 ファイル編集 × キャンセル デフォルト 名 [原稿読込する]を押す ファイル形式を設定し、読取サイ ズなど、読み込みのしかたを設定 スタートキーを押す -Ò. 三三 してファイル名を入力する

## imageRUNNER ADVANCE C2230/C2220/C2218F-V 実物大デモンストレーションツール

## マルチメディアリーダー/ライター・A2 を装着するには、USB デバイスポート・E2 が必要です。

次の設定ができます。 ・「よく使う設定」の登録 / 編集 ・カスタムメニューに登録 ・デフォルト設定の変更

よく使う設定への登録や呼び出しをします。

読み込む原稿の色を選択します。

読み込む原稿の解像度を選択します。

読み込む原稿のサイズを選択します。

保存するときのファイル形式を選択します。

読み込む原稿の倍率を設定します。

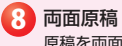

原稿を両面読み込みにします。

### 🧿 原稿の種類

原稿の種類(文字のみの原稿、写真のみの原 稿、文字/写真混在の原稿など)を選択しま **d**.

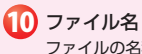

ファイルの名称を入力します。

#### 1 デフォルト設定に戻す

他のモードと一括して設定を解除します。 (スキャンして保存設定のデフォルトに 戻ります。)

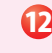

#### 12 その他の機能

その他の機能を設定します。異なったサイ ズの原稿をいっしょに読み込むときや数回 に分けてセットした原稿を読み込むときな ど、便利な読み込み機能を設定できます。

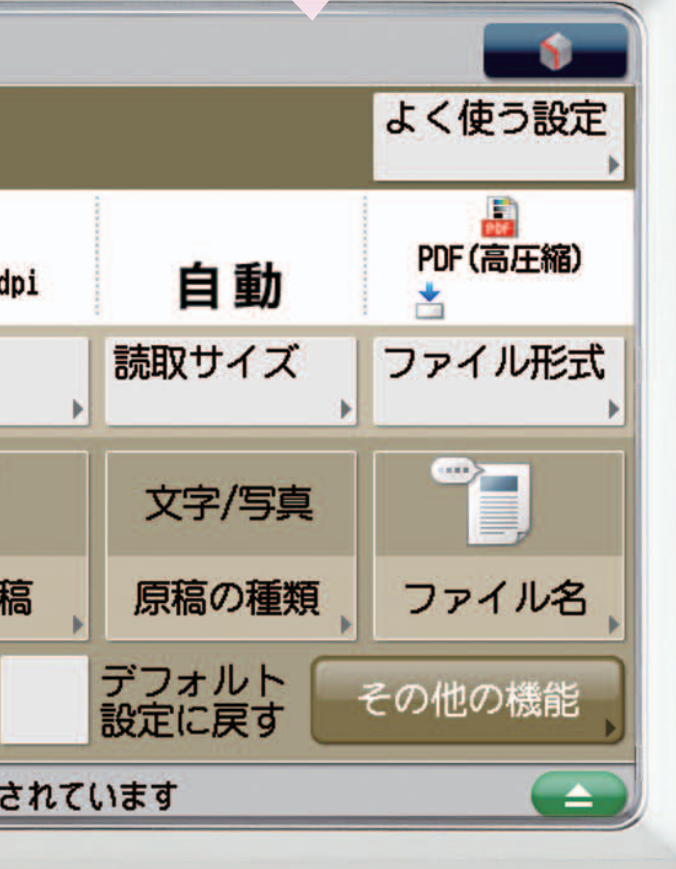

キット(PDF/XPS 用)が必要です。

保存ファイルの利用画面について

# 保存ファイルの利用(保存ファイルのプリント)

本機に接続されている USB メモリーに保存されているファイルをプリントすることができます。 オプションのマルチメディアリーダー/ライター・A2を装着することにより、SD カード、SDHC カード、CF カード、 Microdrive、Memory Stick、Memory Stick Pro に保存されているファイルをプリントすることも可能です。 また同様な操作で、同じネットワークに接続されている imageRUNNER ADVANCE C5200 シリーズなどの親機 (サーバー機)のアドバンスドボックスに保存されているファイルをプリントすることができます(ネットワーク)。

# 除存ファイルのプリントのしかた

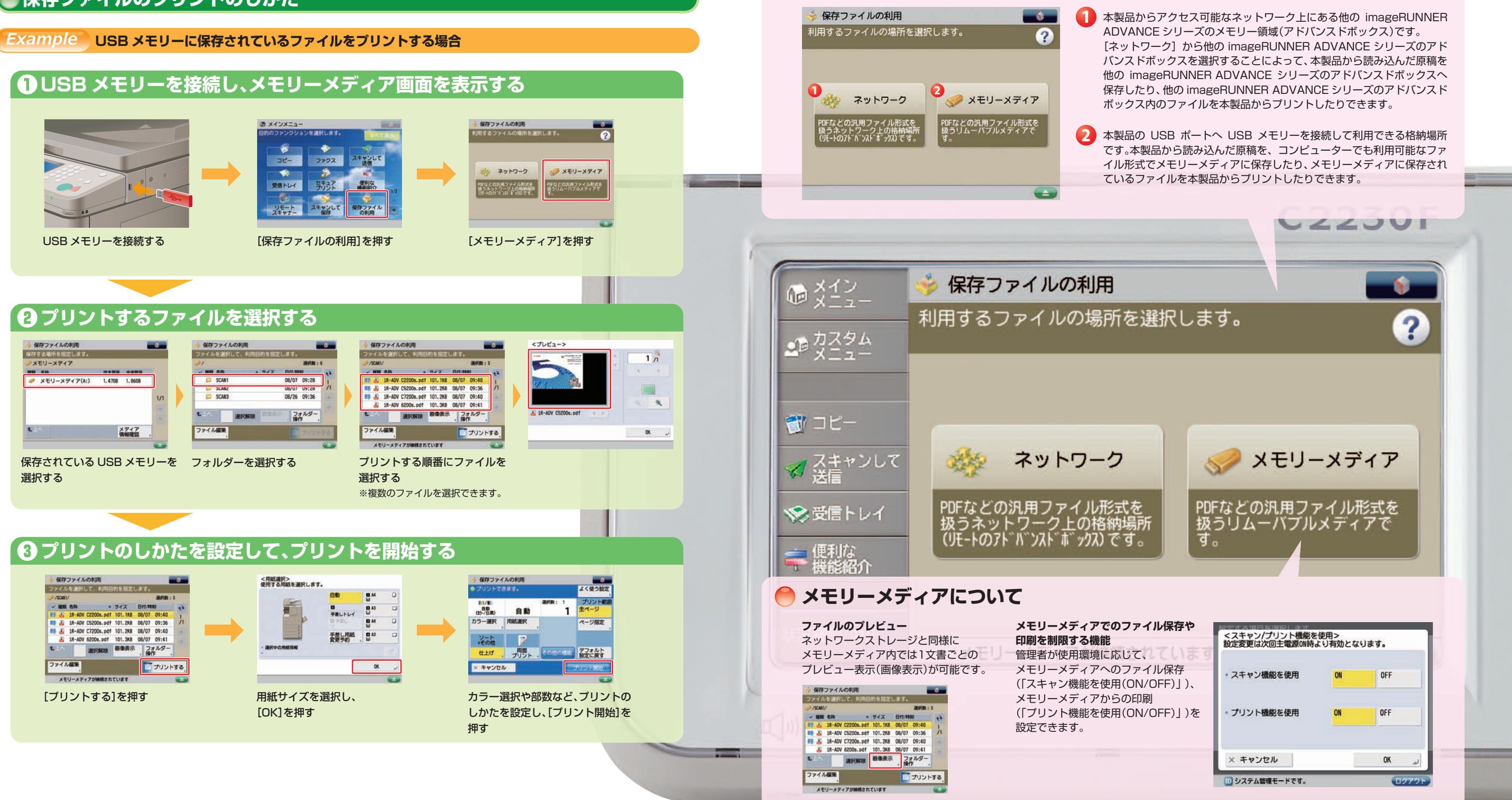

## imageRUNNER ADVANCE C2230/C2220/C2218F-V 実物大デモンストレーションツール

マルチメディアリーダー/ライター・A2 を装着するには、USB デバイスポート・E2 が必要です。

## USB メモリーおよびアドバンスドボックスから PDF ファイルをプリントする場合は、ダイレクトプリント拡張

|                             | <スキャン/プリント機能を使用><br>設定変更は次回主電源ON時より有効となります。 |    |       |   |
|-----------------------------|---------------------------------------------|----|-------|---|
| て、<br>アイル保存<br>DN/OFF)」)、   | • スキャン機能を使用                                 | ON | OFF   |   |
| <sub>印刷</sub><br>DN/OFF)」)を | • プリント機能を使用                                 | ON | OFF   |   |
|                             | × キャンセル                                     |    | ٥٢ م  |   |
|                             | システム管理モードです。                                | -  | 0779F | 1 |

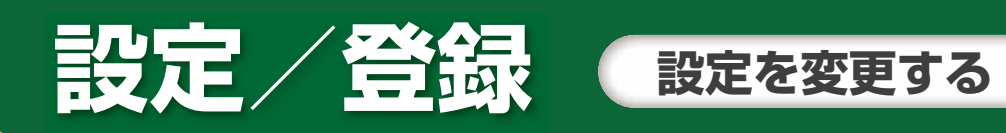

設定/登録ボタンを押すことで、使用する環境に合わせてさまざまな設定を変更することができます。

設定/登録は、目的や内容により「環境設定」、「調整/メンテナンス」、「ファンクション設定」、「宛先設定」、「管理設定」の 大きく5つの項目に分類されています。

| :用紙や画面表示、タイマーやネットワーク環境などを設定します。      |
|--------------------------------------|
| く: 画質調整や本体内のクリーニングなどのメンテナンスを行います。    |
| 2:各機能共通の設定やコピー、プリント機能などを設定します。       |
| :アドレス帳の登録、ワンタッチの登録などを行います。           |
| :ユーザー管理やデバイス管理、ライセンス登録、データ管理などを行います。 |
|                                      |

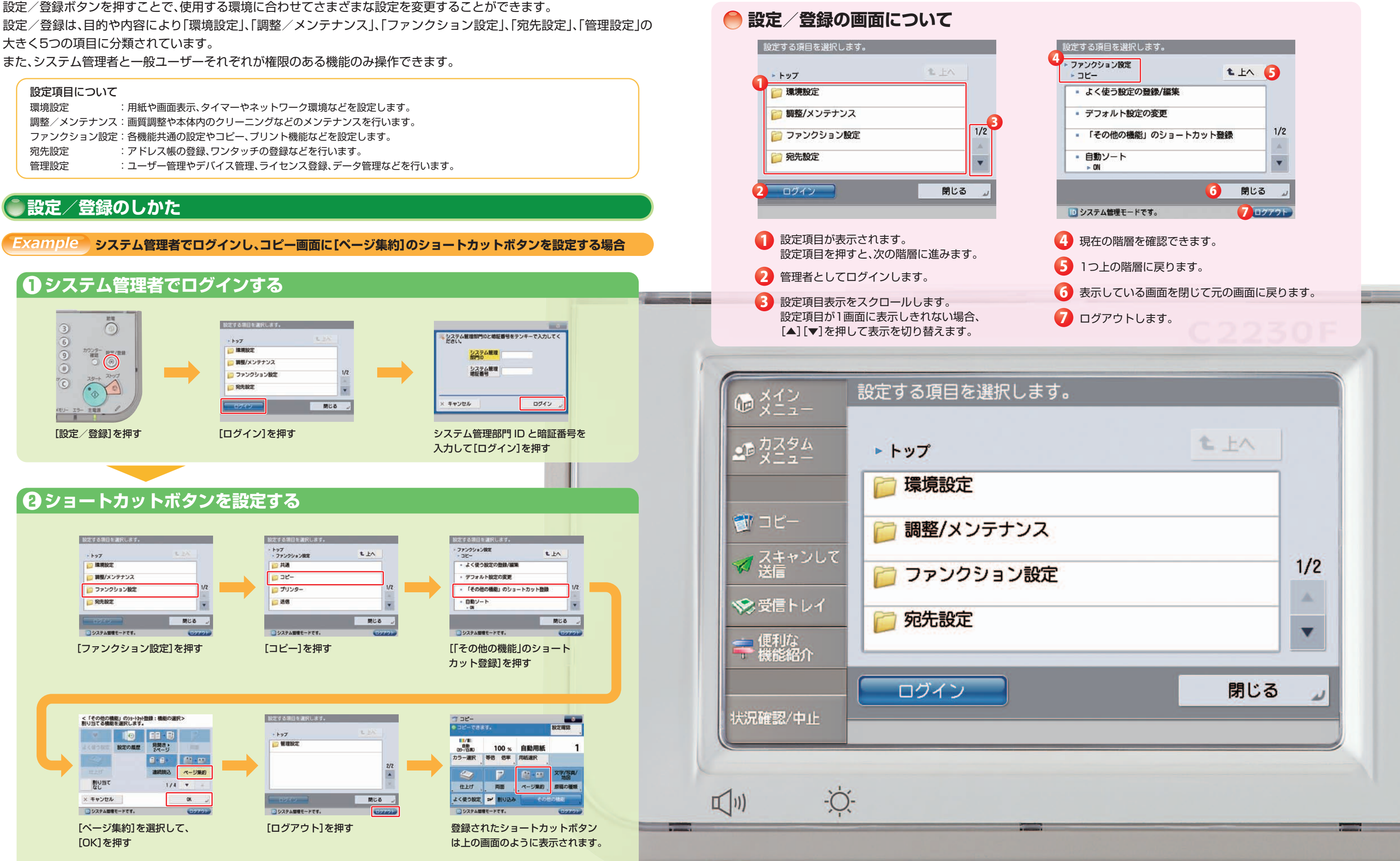

# 設定 谷鼠 リモートリを利用してデバイスを管理する

リモート UI は、Web ブラウザーを使用してネットワークから本製品にアクセスし、デバイス状況やジョブ処理状況の 確認、ジョブの操作、各種設定・登録を行うことができます。機械の前に行かなくても、離れた場所からご自分の PC で本 製品を管理することができます。

# ●リモート UI でのデバイス管理の操作方法

Example システム管理者としてログインし、宛先表のデータをエクスポートする場合

# ● リモート UI にログインして、「宛先のエクスポート」画面を表示する

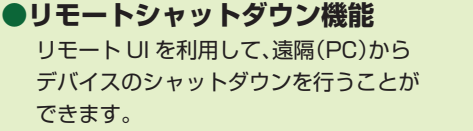

#### ●デバイス設定値の 一括インポート・エクスポート 各種設定値を一括で保存(エクスポート)・

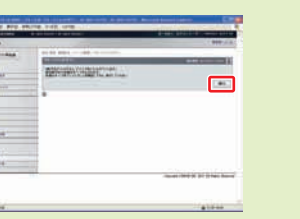

| Concession of the second | A sector of an loss                                                                                                    |
|--------------------------|----------------------------------------------------------------------------------------------------|
|                          | Control and Control and Contro |

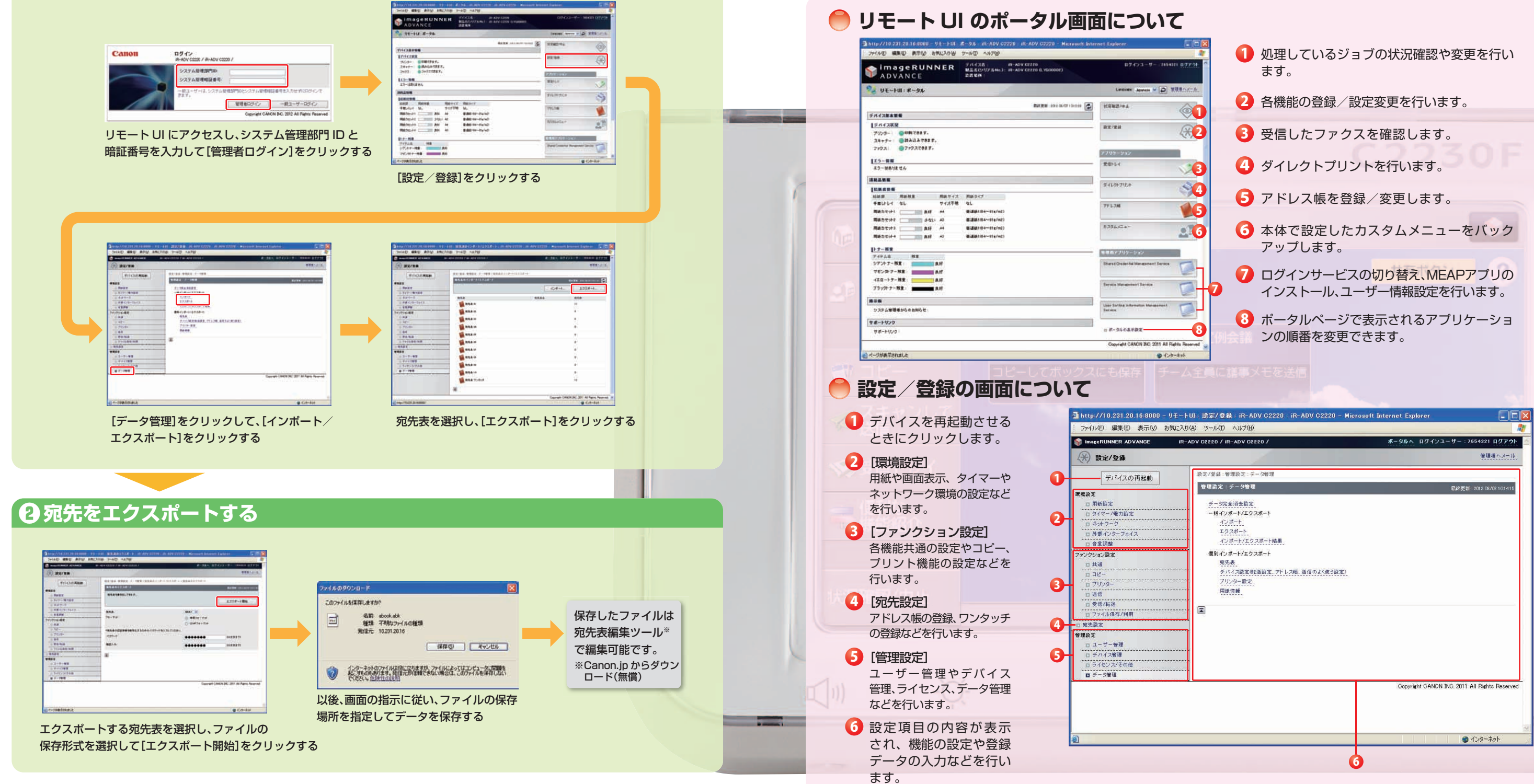

## imageRUNNER ADVANCE C2230/C2220/C2218F-V 実物大デモンストレーションツール

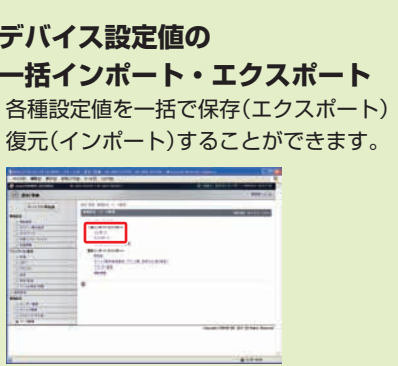

●ファイアウォール設定の ポート番号指定機能 リモート U から IP アドレスのフィ ルタ機能に加えて、ポート番号への アクセスを制限する機能を追加しま した。

| 20 / IR-ADV C2220 /                                                                                                    | ボータルへ   | ログインユー!      | f-:7654321 🛛      | リアウト 🔺      |
|----------------------------------------------------------------------------------------------------|---------|--------------|-------------------|-------------|
|                                                                                                    |         |              | 管理者。              | <u>x-11</u> |
| /登録:管理設定:データ管理                                                                                                    |         |              |                   |             |
| <b>建設定:データ管理</b>                                                                                                    |         | ŧ            | 晶終更新:2012 08/07 1 | 01415       |
| <ul> <li>デーズ発金通差数変</li> <li>ー16 インボート</li> <li>ー16 インボート</li> <li>インボート</li> <li>ロンボート</li> <li>ロンボート</li></ul> |         |              |                   |             |
|                                                                                                    | Copuris | HT CANON INC | 2011 All Rights R | ecenved     |
|                                                                                                    |         |              |                   |             |
|                                                                                                    |         |              | a 1'12-201        | ×           |
|                                                                                                    |         |              | <b>9</b> 122 101  | 2           |

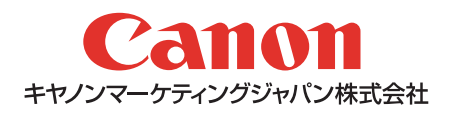